Version 2012

# GUIDEBOOK

# คู่มือการใช้งานระบบ E-BOOKING

รวบรวมขั้นตอนและวิธีการใช้งานระบบไว้ทุกขั้นตอน | โดยทีมงานไทยอีเพย์

# CONTENTS

หน้าตาเว็บไซต์
 ขั้นตอนการเพิ่มห้องพัก
 ขั้นตอนการตรวจสอบการจองห้องพัก

# 1. หน้าตาเว็บไซต์

เราจะมาทำความรู้จักหน้าตาเว็บไซต์ของระบบ eBooking PIUS กันนะคะ เราจะดูกันว่าในระบบ eBooking PIUS มี รูปร่างหน้าตาเป็นอย่างไร และส่วนไหนที่เราสามารถปรับเปลี่ยนกันได้บ้างนะคะ

# 1.1 ธีม (Default Theme)

เมื่อเราเข้าที่หน้าเว็บไซด์เพจแรกของเรา ระบบก็จะแสดงธีมปัจจุบันที่เราเลือกไว้เมื่อครั้งที่เราสมัครใช้บริการค่ะ ใน ที่นี้ Default Theme เป็นโทนสีม่วงค่ะ (Default Violet)

| e Boo                                                                                                    | rkeining R<br>unaarse of online bos                                                                                                    |                                                                                                    | and an ord home response to a spectrum of the complete state of the spectrum of the complete state of the spectrum of the complete state of the spectrum of the spectrum of th                                                                                                    |   |
|----------------------------------------------------------------------------------------------------|----------------------------------------------------------------------------------------------------|----------------------------------------------------------------------------------------------------|----------------------------------------------------------------------------------------------------|---|
|                                                                                                    |                                                                                                    | พักลุด 80%                                                                                                    |                                                                                                    | 1 |
| Promotions<br>Promotions<br>Protections<br>Protecti |                                                                                                    | The second second secon |                                                                                                    |   |
| News & Events                                                                                                    | Gallery<br>Address and an address and address and a second address and a second address address addre<br>address address address address address address address address address address address address address address address address address address address address address address address address address address address address address add | Facilities                                                                                                    | EDITATION HAR                                                                                                    |   |
| <b>NSYE Abraits</b><br>Ganz Brani<br>Ganzar Brani<br>Brand Panya Branger Branger<br>Brand Panya                                                                                                    | We also strong a                                                                                                    | CONCEPTION     CONCEPTION     CONCEPTION     CONCEPTION     CONCEPTION     CONCEPTION     CONCEPTION     CONCEPTION     CONCEPTION     CONCEPTION     CONCEPTION                                                                                                    | an in drawn y barlen<br>a by a drawn y barlen<br>a by a drawn y barlen<br>a drawn y barlen<br>a by a drawn y barlen<br>a by a |   |

โทนสีหลักมีทั้งหมด 4 สี ค่ะ คือ โทนสีน้ำตาล โทนสีเขียว โทนสีม่วง และโทนสีฟ้า

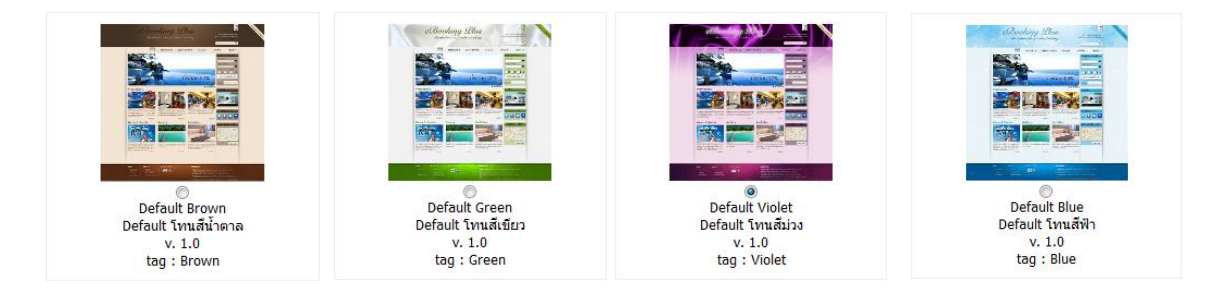

#### 1.1.1 เปลี่ยนธีมหลัก

้เราสามารถเปลี่ยนไปใช้โทนสีดังกล่าวได้ตามความต้องการค่ะ วิธีการเปลี่ยน Default Theme ทำได้ดังนี้

- ไปที่เมนู "หน้าตาการแสดงผล″
- เลือกที่ "เลือกธีม"
- เลือกธีมใหม่ที่ต้องการ
- กดปุ่ม "เปลี่ยนแปลง" เพื่อบันทึกข้อมูล

ไปที่เมนู "หน้าตาการแสดงผล/ เลือกธีม″

| หน้าแรก | หน้าตาการแสดงผล                        | ข้อมูลเว็บไซต์ | ห้องพัก |
|---------|----------------------------------------|----------------|---------|
|         | • เลือกธีม                             |                |         |
|         | <ul> <li>โลโก้และไตเติ้ล</li> </ul>    |                |         |
|         | <ul> <li>หัวและท้ายเว็บไซต์</li> </ul> |                |         |

#### เลือกธีมใหม่ที่ต้องการ

| อกธีมใหม่                                                     |                                                                   |                                                              |                                                               |
|---------------------------------------------------------------|-------------------------------------------------------------------|--------------------------------------------------------------|---------------------------------------------------------------|
|                                                               |                                                                   |                                                              |                                                               |
| Default Brown<br>Default ໂທນສີ້ນຳລາລ<br>v. 1.0<br>tag : Brown | ©<br>Default Green<br>Default โทนสีเขียว<br>v. 1.0<br>tag : Green | Default Violet<br>Default โทนสีม่วง<br>v. 1.0<br>tag: Violet | ©<br>Default Blue<br>Default โทนสีฟ้า<br>v. 1.0<br>tag : Blue |

#### กดปุ่ม "เปลี่ยนแปลง″ เพื่อบันทึกข้อมูล

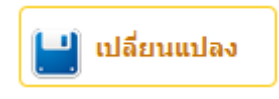

#### 1.1.2 การสร้างธีมใหม่ในรูปแบบของคุณเอง

ถ้าคุณมีความรู้เกี่ยวกับการออกแบบเว็บไซต์และ CSS คุณก็สามารถสร้างธีมของตนเอง ที่จะทำให้เว็บไซต์ของคุณ มีเอกลักษณ์และไม่เหมือนใคร ผ่านเมนูนี้ค่ะ เพื่อความสะดวกในการสร้างธีม คุณจะต้องเริ่มจากการเลือกธีม ดันแบบที่มีลักษณะใกล้เคียงกับความต้องการของคุณก่อน เพื่อให้ระบบคัดลอกไฟล์ต่าง ๆ ที่จำเป็นสำหรับการ สร้างธีม หลังจากนั้นคุณค่อยปรับแต่งและแก้ไขไฟล์ภาพต่าง ๆ ภายหลังค่ะ วิธีการสร้างธีมมีดังต่อไปนี้ค่ะ

- ไปที่เมนู "มุมนักพัฒนา"
- เลือกที่ "สร้างธีมดของตัวเอง"
- เลือกธีมต้นแบบ แล้วจึงกรอกรายละเอียดต่าง ๆ
- คลิ๊กปุ่ม "Submit" บันทึกข้อมูล

#### ไปที่เมนู "มุมนักพัฒนา / สร้างธีมของตัวเอง"

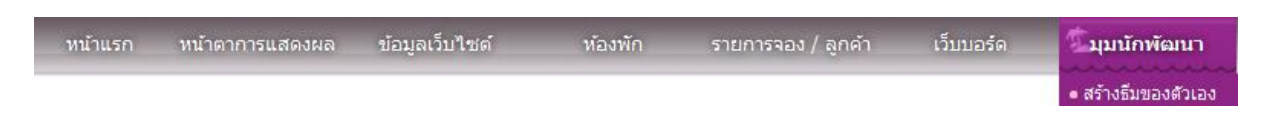

# © Default Green Default โทนสีเขียว v. 1.0 tag : Green Oefault Violet Default โทนสีม่วง v. 1.0 tag : Violet © Default Blue Default โทนสีฟ้า v. 1.0 tag : Blue Default Brown Default โทนสีน้ำตาล v. 1.0 tag : Brown Greeny ด่าอธิบาย : Greeny Page fittp://ebooking.thaiepay.com/thaiepay\_test : GP v.1 ชื่อผู้สร้าง : Pittpossible URI ของผัสร้าง : http://ebooking.thaiepay.com/thaiepay\_test : [

#### เลือกธีมตันแบบ แล้วจึงกรอกรายละเอียดต่าง ๆ

คลิ๊กปุ่ม "Submit" บันทึกข้อมูล

ชื่อธีม

Url

เวอร์ชัน

แท็ก

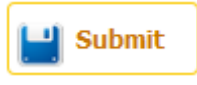

# 1.2 โลโก้และไตเติ้ล

้โลโก้มีความสำคัญต่อภาพลักษณ์ของเว็บไซต์คุณอย่างมาก เพราะเป็นสัญลักษณ์ของธุรกิจที่จะทำให้ลูกค้า จดจำ ้คุณได้ค่ะ ส่วนไตเติ้ลนั่นจะเป็นข้อความที่แสดงอยู่บนหัวเบราเซอร์ที่สามารถอธิบายถึงรายละเอียด ของเว็บไซต์ ้คุณ การกรอกข้อมูลนี้รวมทั้งคีย์เวิร์ดและคำอธิบายจะช่วยให้เสิร์ชเอ็นจิน สามารถคันหาเวบไซต์คุณได้ อย่าง ้ง่ายดาย และตรวกับความต้องการของลูกค้ามากที่สุดค่ะ

#### 1.2.1 วิธีการเพิ่มโลโก้และไตเติ้ล

- ไปที่เมน "หน้าตาการแสดงผล″
- เลือกที่ "โลโก้และไตเติ้ล″
- ้ไปที่ ``ชื่อโรงแรม″ ใส่ชื่อโรงแรมของท่านทั้่งภาษาไทยและภาษาอังกฤษ
- ้ไปที่ ``รูปภาพ″ คลิก ``เรียกดู″ เพื่อค้นหาภาพโลโก้ที่เตรียมไว้แล้วเพื่อทำการอัพโหลด
- ้ไปที่ "ไตเติ้ล″ ใส่รายละเอียดที่ต้องการแสดงบนหัวเบราเซอร์
- กดปุ่ม "เปลี่ยนแปลง″ เพื่อทำการเปลี่ยนแปลงข้อมูล

#### ไปที่เมนู "หน้าตาการแสดงผล / โลโก้และไตเติ้ล″

| หน้าแรก | หน้าตาการแสดงผล                        | ข้อมูลเว็บไซต์ | ห้องพัก |
|---------|----------------------------------------|----------------|---------|
|         | • เลือกธีม                             |                |         |
|         | ๑ โลโก้และไตเดิ้ล                      |                |         |
|         | <ul> <li>หัวและท้ายเว็บไซต์</li> </ul> |                |         |

ไปที่ "ชื่อโรงแรม″ ใส่ชื่อโรงแรมของท่านทั้่งภาษาไทยและภาษาอังกฤษ

| ชื่อโรงแรม ( ภาษาไทย ) * | : [ | eBooking by ThaiePay |
|--------------------------|-----|----------------------|
| ชื่อโรงแรม ( English ) * | : [ | eBooking by ThaiePay |

้ไปที่ ``รูปภาพ″ คลิก ``เรียกดู″ เพื่อค้นหาภาพโลโก้ที่เตรียมไว้แล้วเพื่อทำการอัพโหลด

รูปภาพ

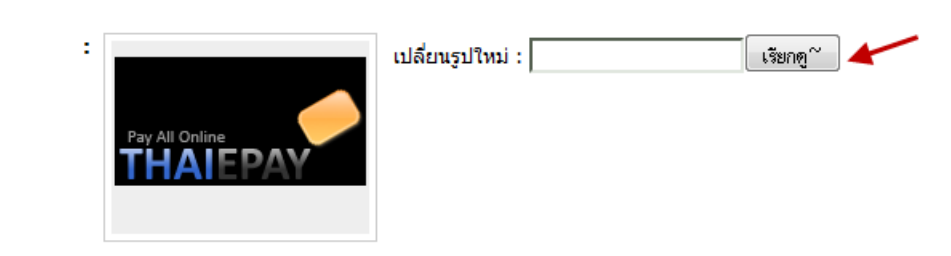

ไปที่ ``ไตเติ้ล″ ใส่รายละเอียดที่ต้องการแสดงบนหัวเบราเซอร์

| ไตเติ้ล ( ภาษาไทย ) *          | : | eBooking ระบบการจองห้องพักออนไลน์โดย ThaiePay |
|--------------------------------|---|-----------------------------------------------|
| ໄຫເ <b>ດົ້</b> ລ ( English ) * | : | eBooking - Online Booking System by ThaiePay  |

กดปุ่ม "เปลี่ยนแปลง″ เพื่อทำการเปลี่ยนแปลงข้อมูล

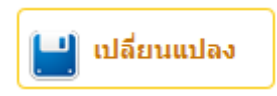

\*หมายเหตุ คุณสามารถกรอกรายละเอียดต่าง ๆ เช่น สโกแกน คำอธิบาย คีย์เวิร์ด หรือแม้ประทั่งรูปไอคอนที่คุณ ต้องการแสดงบนเบราเซอร์ได้เลยค่ะ

# 1.3 หัวและท้ายเว็บไซต์

คุณสามารถกำหนดภาพที่ต้องการแสดงตรงส่วนหัวและท้ายเว็บไซต์ของคุณได้ ผ่านแบบฟอร์มด้านล่างนี้ โดยภาพ ส่วนหัวและท้ายเว็บไซต์ควรมีขนาดไม่เกิน 135x990 พิกเซลนะคะ

#### **1.3.1** หัวเว็บไซต์

้ในส่วนหัวเว็บไซต์นั้นคุณสามารถเพิ่มแบนเบอร์ของตัวคุณเองได้ง่าย ๆ ดังต่อไปนี้

- ไปที่เมนู "หน้าตาการแสดงผล″
- เลือกที่ ``หัวและท้ายเว็บไซด์″
- ไปที่ "แบนเนอร์" คลิก "เรียกดู" เพื่อค้นหาภาพแบนเนอร์ที่เตรียมไว้แล้วเพื่อทำการอัพโหลด
- ประเภทการแสดงผลเลือก "แสดง Banner" หรือ "แสดง Logo และ Text"
- กดปุ่ม "เปลี่ยนแปลง" เพื่อทำการเปลี่ยนแปลงข้อมูล

ไปที่เมนู "หน้าตาการแสดงผล / หัวและท้ายเว็บไซต์″

| หน้าแรก | หม้าตาการแสดงผล                        | ข้อมูลเว็บไซต์ | ห้องพัก |
|---------|----------------------------------------|----------------|---------|
|         | • เลือกธีม                             |                |         |
|         | 🖕 โลโก้และไตเติ้ล                      |                |         |
|         | <ul> <li>หัวและท้ายเว็บไซด์</li> </ul> |                |         |

#### ้ไปที่ "แบนเนอร์″ คลิก "เรียกดู″ เพื่อค้นหาภาพแบนเนอร์ที่เตรียมไว้แล้วเพื่อทำการอัพโหลด

| Header                        |                                  |                         |            |
|-------------------------------|----------------------------------|-------------------------|------------|
| Banner                        | er Bundang Sthe                  | เปลี่ยนรูปใหม่ :        | (เรียกคู~) |
| ประเภทการแสดงผลเลือก ``แสด    | aบ<br>ดง Banner″ หรือ "แสดง Logo | ແລະ Text″               |            |
| ประเภทการแสดงผล               | : 🔘 แสดง Banne                   | er 🔘 แสดง Logo และ Text |            |
| กดปุ่ม "เปลี่ยนแปลง″ เพื่อทำก | ารเปลี่ยนแปลงข้อมูล              |                         |            |
|                               | 🕒 เปลี่ยนแปล                     | ลง                      |            |

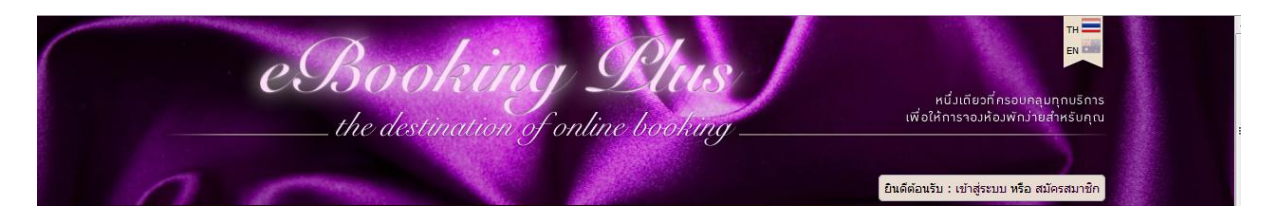

รูปดัวอย่างแบนเนอร์ในส่วนหัวเว็บไซต์

#### 1.3.2 ท้ายเว็บไซต์

้ในส่วนท้ายเว็บไซต์นั้นคุณสามารถเพิ่ม Footer Image และ ข้อมูลโรงแรมของตัวคุณเองได้ง่าย ๆ ดังต่อไปนี้

- ไปที่เมนู "หน้าตาการแสดงผล″
- เลือกที่ ้ำหัวและท้ายเว็บไซด์″
- ไปที่ "Footer Image" คลิก "เรียกดู" เพื่อค้นหาภาพที่เตรียมไว้ทำ Footer Image
- กรอกรายละเอียดเกี่ยวกับโรงแรมของคุณในช่องภาษาไทยและภาษาอังกฤษ
- กดปุ่ม "เปลี่ยนแปลง" เพื่อทำการเปลี่ยนแปลงข้อมูล

ไปที่เมนู "หน้าตาการแสดงผล / หัวและท้ายเว็บไซต์″

| หน้าแรก | หม้าตาการแสดงผล                        | ข้อมูลเว็บไซต์ | ห้องพัก |
|---------|----------------------------------------|----------------|---------|
|         | • เลือกธีม                             |                |         |
|         | <ul> <li>โลโก้และไตเติ้ล</li> </ul>    |                |         |
|         | <ul> <li>หัวและท้ายเว็บไซด์</li> </ul> |                |         |

ไปที่ "Footer Image″ คลิก "เรียกดู″ เพื่อค้นหาภาพที่เตรียมไว้ทำ Footer Image

| Footer       |      |                  |         |
|--------------|------|------------------|---------|
| Footer Image | :    | เปลี่ยนรูปใหม่ : | เรียกจ~ |
|              | 🗖 ลบ |                  |         |

#### กรอกรายละเอียดเกี่ยวกับโรงแรมของคุณในช่องภาษาไทยและภาษาอังกฤษ

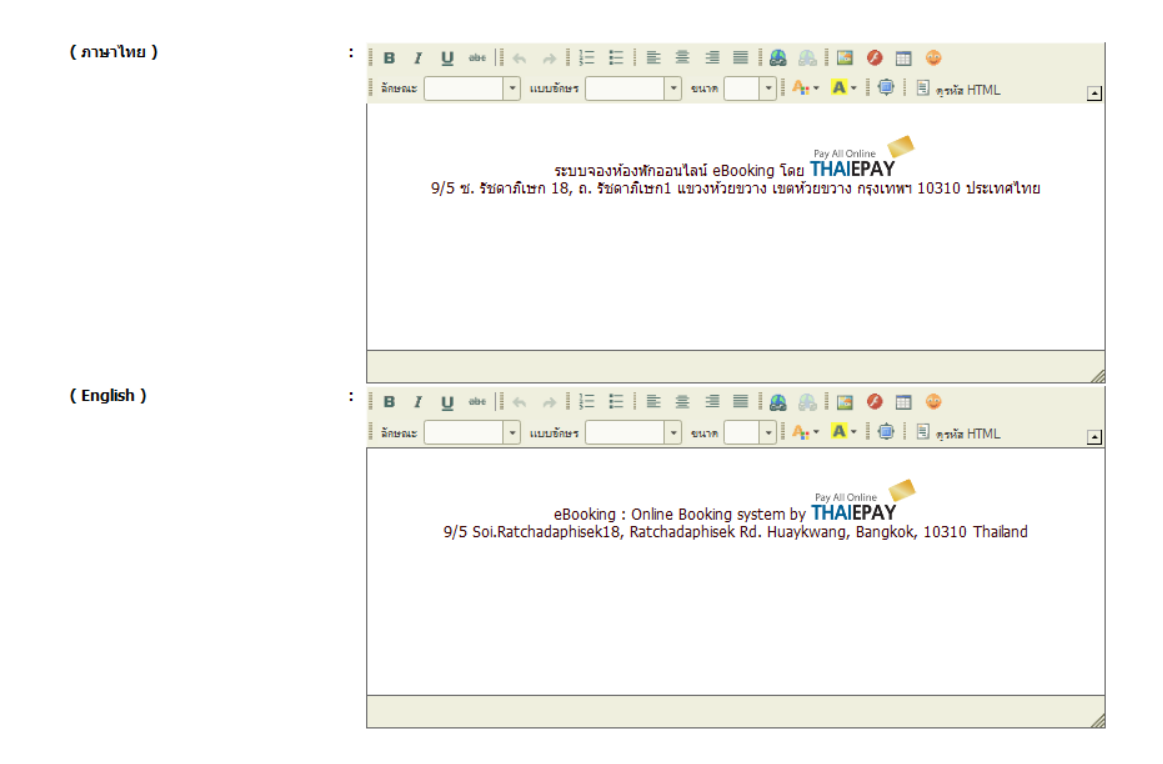

กดปุ่ม "เปลี่ยนแปลง″ เพื่อทำการเปลี่ยนแปลงข้อมูล

| 🔛 เปลี่ยนแปลง                                                                                                    |
|----------------------------------------------------------------------------------------------------|
| รางวัลทั่ได้รับ   แหนที่   นโยบายการคืนเงิน   อัลนั้นรูปภาพ   สถานที่ท่องเที่ยว                                                                |
| er attories<br>szunsasnastinaaultat elooking (au THAL)<br>9/5 tr. štarufuen 18, o. štarufuen (austricutar) institutar) institutari institutari |

รูป Footer และข้อมูลโรงแรมในส่วนท้ายเว็บไซต์

#### 1.4 คอลัมน์ช้ายขวา

ในส่วนการแสดงผลเมนูด้านข้าง คุณสามารถปรับเปลี่ยนการแสดงผลของเว็บไซต์ได้ทั้งซ้ายและขวา ดังนี้ค่ะ

#### 1.4.1 วิธีการเปลี่ยนการแสดงผลเมนูด้านข้าง

- ไปที่เมนู "หน้าตาการแสดงผล"
- เลือกที่ "คอลัมน์ซ้ายขวา
- ในส่วนการแสดงผลเมนูด้านข้าง เลือกการแสดงผล "ซ้าย หรือ ขวา"
- กดปุ่ม "เปลี่ยนแปลง" เพื่อทำการเปลี่ยนแปลงข้อมูล

#### ไปที่เมนู "หน้าตาการแสดงผล / คอลัมน์ซ้ายขวา

| หน้าแรก | หน้าตาการแสดงผล                        | ข้อมูลเว็บไซด์ | ห้องพัก |
|---------|----------------------------------------|----------------|---------|
|         | • เลือกธีม                             |                |         |
|         | <ul> <li>โลโก้และไตเติ้ล</li> </ul>    |                |         |
|         | <ul> <li>หัวและท้ายเว็บไซต์</li> </ul> |                |         |
|         | <ul> <li>คอลัมน์ช้ายขวา</li> </ul>     |                |         |

#### ในส่วนการแสดงผลเมนูด้านข้าง เลือกการแสดงผล ``ซ้าย หรือ ขวา″

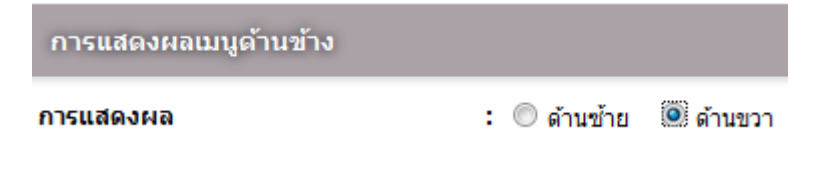

กดปุ่ม "เปลี่ยนแปลง″ เพื่อทำการเปลี่ยนแปลงข้อมูล

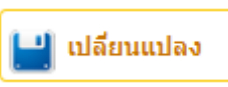

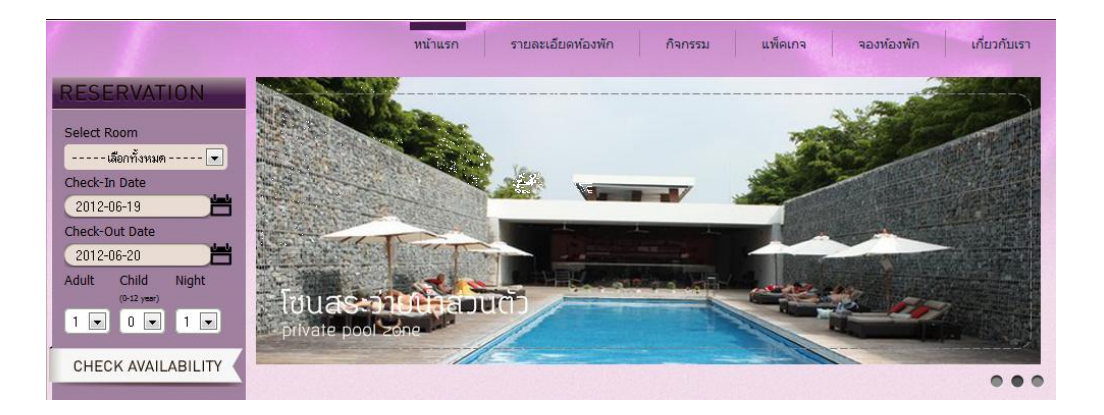

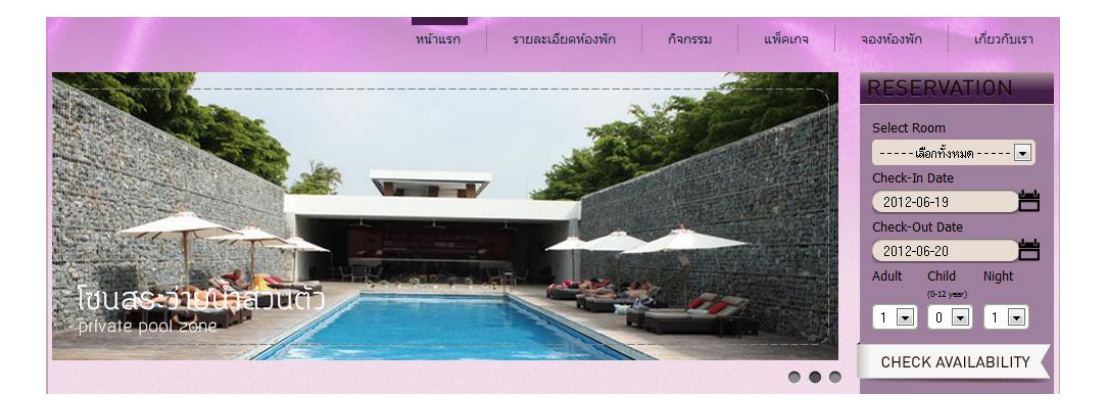

รูปภาพหลังการเปลี่ยนเมนูการแสดงผลจากด้านซ้ายเป็นด้านขวา

#### 1.4.2 เมนูที่แสดงในคอลัมน์

เราสามารถปรับแต่งแก้ไข เพิ่มเดิม เปิดหรือปิดเมนูต่าง ๆ ในส่วนที่เป็น Free Text ในรายการเมนูซ้ายขวาได้ค่ะ ใน ด้วอย่างขอแสดงการแก้ไขเมนู Reservation นะคะ

- ไปที่เมนู "หน้าตาการแสดงผล"
- เลือกที่ "คอลัมน์ซ้ายขวา
- เลือกปุ่ม ``แก้ไข″ที่รายการ Reservation
- ทำการแก้ไขข้อมูลต่าง ๆ เช่น กำหนดสีของพื้นหลัง แก้ไขหัวข้อเมนู สีตัวอักษร หรือเพิ่มหรือลบ รูปด้านบน
- ก<sup>ุ</sup>ดปุ่ม "เปลี่ยนแปลง″ เพื่อทำการเปลี่ยนแปลงข้อมูล

ไปที่เมนู "หน้าตาการแสดงผล″

| หน้าแรก | หน้าตาการแสดงผล | ข้อมูลเว็บใชต์ | ห้องพัก |
|---------|-----------------|----------------|---------|
|         | mannen          |                |         |

### เลือกที่ ''คอลัมน์ซ้ายขวา

| หน้าแรก | หน้าตาการแสดงผล                                       | ข้อมูลเว็บไซด์ | ห้องพัก |
|---------|-------------------------------------------------------|----------------|---------|
|         | <ul> <li>เลือกธีม</li> <li>โอโก้และใตเตื้อ</li> </ul> |                |         |
|         | <ul> <li>หัวและท้ายเว็บไซต์</li> </ul>                |                |         |
|         | <ul> <li>คอลัมน์ช้ายขวา</li> </ul>                    |                |         |

เลือกปุ่ม "แก้ไข″ ที่รายการ Reservation

| สำดับที่ | สถานะ | แก้ไข | ชื่อแก      |
|----------|-------|-------|-------------|
| 1 💌      |       | 2     | reservation |
| 2 💌      |       | 0     | multimedia  |

้ทำการแก้ไขข้อมูลต่าง ๆ เช่น กำหนดสีของพื้นหลัง แก้ไขหัวข้อเมนู สีตัวอักษร หรือเพิ่มหรือลบรูปด้านบน

| ชื่อเมนู    | : | reservation                                                    |
|-------------|---|----------------------------------------------------------------|
| สีพื้นหลัง  | : | #9f809e                                                        |
| การแสดงผล   | : | 🖲 แก้ไขได้สี่ด้าน 🔘 แก้ไขเฉพาะ Header ใช้กรอบสีขาว 🔘 ไม่มีกรอบ |
| หัวข้อเมนู  | : |                                                                |
| ส์ตัวอักษร  | : |                                                                |
| รูปด้านบน   | : | เปลี่ยนรูปใหม่ : เรียกดู~                                      |
|             |   | RESERVATION                                                    |
|             |   |                                                                |
|             |   | 🗖 ລນ                                                           |
| รูปด้านช้าย | : | เรียกตุ~                                                       |
| รูปด้านขวา  | : | เรียกตุ~                                                       |
| รูปด้านล่าง | : | เรียกอุ~                                                       |

กดปุ่ม "เปลี่ยนแปลง″ เพื่อทำการเปลี่ยนแปลงข้อมูล

# 1.5 หน้าแรกและเนื้อหา

คุณสามารถตั้งค่าการแสดงผลของเว็บไซต์ในส่วนของภาพพื้นหลัง และสามารถเลือกเมนูและกำหนดเนื้อหาที่จะ แสดงในหน้าแรก ดังนี้ค่ะ

เปลี่ยนแปลง

#### 1.5.1 วิธีการปรับแต่งหน้าแรก

- ไปที่เมนู "หน้าตาการแสดงผล″
- เลือกที่ "หน้าแรกและเนื้อหา"
- ไปที่ "รูปภาพพื้นหลัง" คลิก "เรียกดู" เพื่อค้นหารูปภาพพื้นหลังที่ต้องการเปลี่ยน
- กำหนด<sup>ื</sup>สีพื้นหลัง การเลื่อน หรือ การทำซ้ำ ตามค<sup>ื</sup>วามต้อง
- กดปุ่ม "เปลี่ยนแปลง" เพื่อทำการเปลี่ยนแปลงข้อมูล

### เลือกที่ "หน้าแรกและเนื้อหา"

| หน้าแรก | หน้าตาการแสดงผล                                                                   | ข้อมูลเว็บไซต์ | ห้องพัก |
|---------|-----------------------------------------------------------------------------------|----------------|---------|
|         | <ul> <li>เลือกรีม</li> <li>โลโก้และไตเติ้ล</li> <li>หัวและท้ายเว็บไซต์</li> </ul> |                |         |
|         | <ul> <li>คอสัมน์ข้ายขวา</li> </ul>                                                |                |         |

้ไปที่ ``รูปภาพพื้นหลัง″ คลิก ``เรียกดู″ เพื่อค้นหารูปภาพพื้นหลังที่ต้องการเปลี่ยน

| ปรับแต่งหนัวแรก |   |      |                  |          |
|-----------------|---|------|------------------|----------|
| รูปภาพพื้นหลัง  | ÷ |      | เปลี่ยนรูปใหม่ : | เรียกตุ~ |
|                 |   | 🔲 ลบ |                  |          |

กำหนดสีพื้นหลัง การเลื่อน หรือ การทำซ้ำ ตามความต้อง

| สีพื้นหลัง | : | #f2dceb   |
|------------|---|-----------|
| การเลือน   | : |           |
| การทำข้ำ   | : | no-repeat |

กดปุ่ม "เปลี่ยนแปลง″ เพื่อทำการเปลี่ยนแปลงข้อมูล

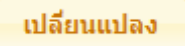

#### 1.5.2 สไลด์โชว์

้นอกจากนี้ คุณยังสามารถเพิ่มรูปภาพไลด์โชว์ในหน้าเว็บไซต์ของคุณเองได้ง่าย ๆ ดังนี้ค่ะ

- ไปที่เมนู "หน้าตาการแสดงผล″
- เลือกที่ "หน้าแรกและเนื้อหา"
- ไปที่ "ตั้งค่าสไลด์โชว์″ คลิก "เรียกดู″ เพื่อเพิ่มรูปภาพสไลด์ตามที่ต้องการ
- กดปุ่ม "เปลี่ยนแปลง" เพื่อทำการบันทึกข้อมูล

# ไปที่เมนู "หน้าตาการแสดงผล / หน้าแรกและเนื้อหา″

| หน้าแรก    | หน้าตาการแสดงผล                                                                  | ข้อมูลเว็บไซ | ต์ ห้องพัก           |
|------------|----------------------------------------------------------------------------------|--------------|----------------------|
| หน้าตาการเ | <ul> <li>เลือกธีม</li> <li>โลโก้และไตเติ้ล</li> <li>ฬวและท้ายเว็บไซต์</li> </ul> |              | หา                   |
| คุณสามา    | <ul> <li>ดอสัมน์ช้ายขวา</li> </ul>                                               |              | งภาพพื้นหลัง และสามา |
|            | <ul> <li>หน้าแรกและเนื้อหา</li> </ul>                                            |              |                      |

# ้ไปที่ "ตั้งค่าสไลด์โชว์″ คลิก "เรียกดู″ เพื่อเพิ่มรูปภาพสไลด์ตามที่ต้องการ

| ตั้งค่าสไลด์โชว์ |      |                      |           |        |      |
|------------------|------|----------------------|-----------|--------|------|
| รูปภาพสไลด์      | ľ    | - Inter              |           |        |      |
|                  |      | 🔲 ลบ                 |           | 🔲 ລນ   | 🗖 ລນ |
| เพิ่มรูปภาพสไลด์ | •    | (                    | เรียกดู~ั | Link : |      |
|                  |      | (                    | เรียกดู~  | Link : |      |
|                  |      | (                    | เรียกดู~ั | Link : |      |
|                  |      | (                    | เรียกดู~  | Link : |      |
|                  |      | (                    | เรียกดู~  | Link : |      |
|                  | รปภา | เพสไลด์ควรมีขนาด 77( | px X 282  | хx     |      |

# กดปุ่ม "เปลี่ยนแปลง″ เพื่อทำการบันทึกข้อมูล

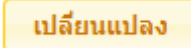

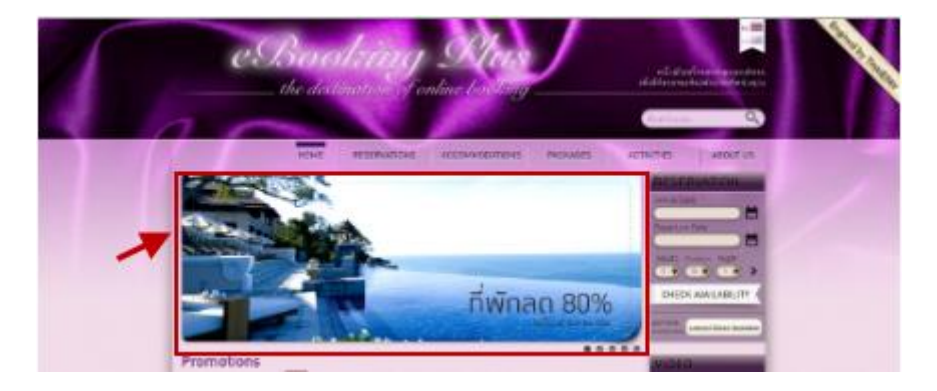

ด้วอย่างรูปภาพสไลด์โชวัหน้าเว็บไซต์

#### 1.5.3 เมนูที่แสดงในหน้าแรก

คุณสามารถเพิ่มหรือเปิดปิดเนื้อหาเมนูที่แสดงในหน้าแรกของเว็บไซต์ของคุณได้ดังนี้ค่ะ

- ไปที่เมนู "หน้าตาการแสดงผล″
- เลือกที่ "หน้าแรกและเนื้อหา"
- ที่ "เมนูที่แสดงในหน้าแรก″ กดปุ่ม "เพิ่มข้อมูล″
- เลือกชื่อเมนูที่ต้องการเพิ่มในหน้าเว็บไซต์ ในที่นี้เลือก "รางวัลที่ได้รับ" เลือกสีพื้นหลัง
- กดปุ่ม "บันทึก" เพื่อบันทึกข้อมูล

\*วิธีการเพิ่มหรือแก้ไขชื่อเมนูต่าง ๆ จะแนะนำให้ทราบในหัวข้อต่อไป

ไปที่เมนู "หน้าตาการแสดงผล / หน้าแรกและเนื้อหา"

| หน้าแรก | หน้าตาการแสดงผล                                                                   | ข้อมูลเว็บไซต์ | ห้องพัก |
|---------|-----------------------------------------------------------------------------------|----------------|---------|
|         | <ul> <li>เลือกธีม</li> <li>โลโก้และไตเติ้ล</li> <li>หัวและท้ายเว็บไซต์</li> </ul> |                |         |
|         | <ul> <li>คอสัมน์ช้ายขวา</li> </ul>                                                |                |         |
|         | หน้าแรกและเนื้อหา                                                                 |                |         |

#### ที่ "เมนูที่แสดงในหน้าแรก″ กดปุ่ม "เพิ่มข้อมูล″

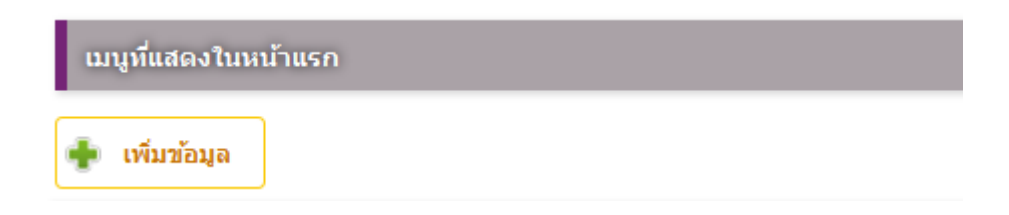

#### เลือกชื่อเมนูที่ต้องการเพิ่มในหน้าเว็บไซต์ ในที่นี้เลือก "รางวัลที่ได้รับ" เลือกสีพื้นหลัง

| ชื่อเมนู   | : | รางวัลที่ได้รับ 🗨 คุณสามารถเลือกเมนูที่ต้องการ ให้มาแสดงผลในหัวข้อนี้ |
|------------|---|-----------------------------------------------------------------------|
| สีพื้นหลัง | : | #FF66CC                                                               |
| การแสดงผล  | : | 🔘 แก้ไขได้สี่ด้าน 🔘 แก้ไขเฉพาะ Header ใช้กรอบสีขาว 🔘 ไม่มีกรอบ        |

กดปุ่ม "บันทึก″ เพื่อบันทึกข้อมูล

บันทึก

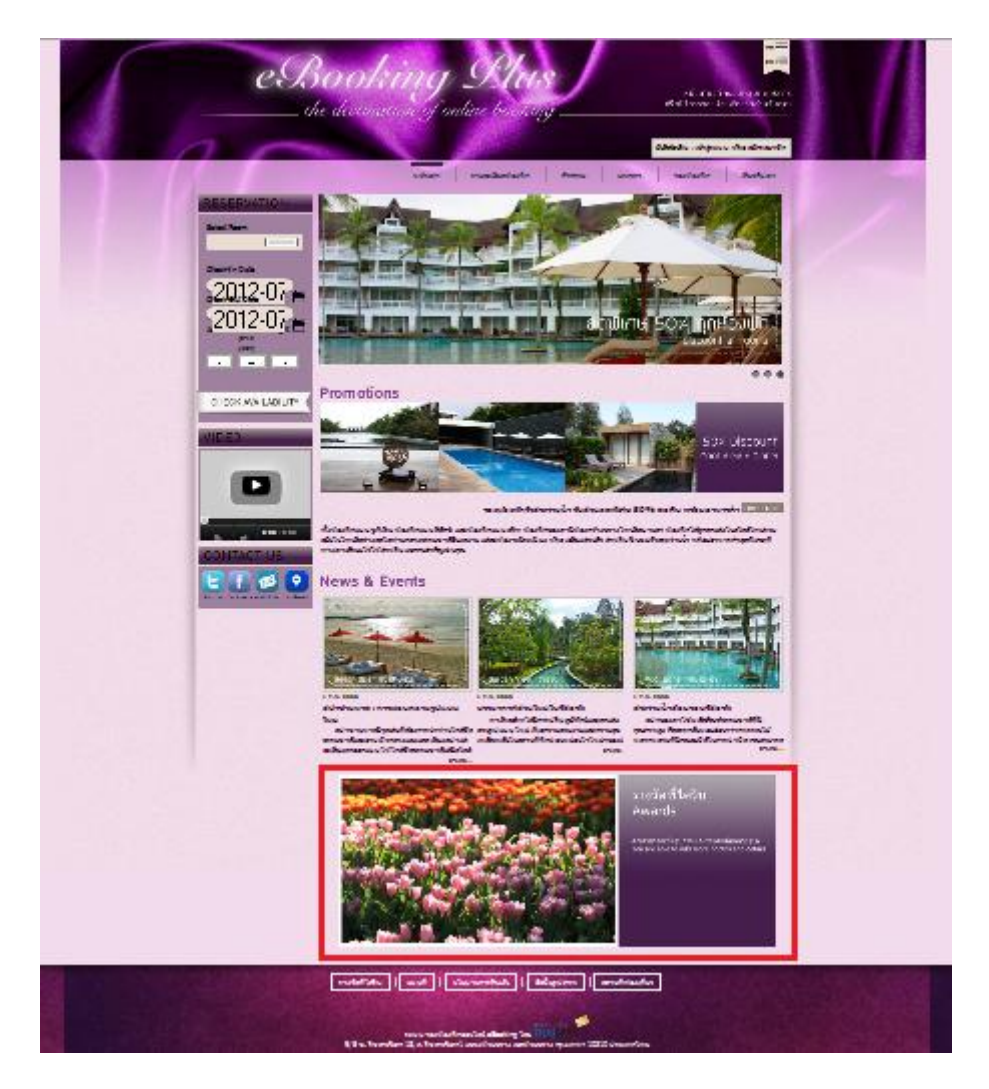

รูปภาพแสดง "รางวัลที่ได้รับ″ บนหน้าเว็บไซต์

# 1.6 เพิ่มหรือแก้ไขเมนู

ในระบบ eBooking PLUS ของเรา คุณสามารถเพิ่มหรือแก้ไขเมนูได้ง่าย ๆ ค่ะ ดังตัวอย่างข้างล่างนี้ เป็นวิธีการ เพิ่มเมนูค่ะ

- ไปที่เมนู "หน้าตาการแสดงผล″
- ไปที่เมนู<sup>®</sup> "เพิ่มหรือแก้ไขเนื้อหาเมนู"
- กดปุ่ม "เพิ่มข้อมูล"
- กรอกรายละเอียดต่าง ๆ
- กดปุ่ม "บันทึก" เพื่อทำการบันทึกข้อมูล

| หน้าแรก | หน้าตาการแสดงผล                           | ข้อมูลเว็บไซต์ | ห้องพัก |
|---------|-------------------------------------------|----------------|---------|
|         | • เลือกธีม                                |                |         |
|         | <ul> <li>โลโก้และไตเติ้ล</li> </ul>       |                |         |
|         | <ul> <li>หัวและท้ายเว็บไซต์</li> </ul>    |                |         |
|         | <ul> <li>คอสัมน์ช้ายขวา</li> </ul>        |                |         |
|         | <ul> <li>หน้าแรกและเนื้อหา</li> </ul>     |                |         |
|         | <ul> <li>เพิ่มหรือแก้ไขเนื้อหา</li> </ul> | ແມນູ           |         |

้ไปที่เมนู "หน้าตาการแสดงผล / เพิ่มและแก้ไขเนื้อหาเมนู″

กดปุ่ม "เพิ่มข้อมูล″

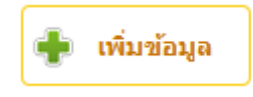

| กรอกรายละเอียดต่าง ๆ |   |                                                 |
|----------------------|---|-------------------------------------------------|
| หัวข้อ ( ภาษาไทย )   | : | ร่วมงานกับเรา                                   |
| หัวข้อ ( English )   | : | Work With US                                    |
| รูปภาพ               | : | [เรียกดู~                                       |
| Intro ( ภาษาไทย )    | : | งานที่มั่นคงกำลังรอคุณอยู่                      |
| Intro ( English )    | : | .::<br>Secured Jobs are waiting for you!<br>.:: |

กดปุ่ม ``บันทึก″ เพื่อทำการบันทึกข้อมูล

บันทึก

### 1.7 การแสดงผลเมนู

ก่อนหน้านี้คุณได้เรียนรู้ถึงวิธีการเพิ่มหรือแก้ไขเนื้อหาเมนูแล้วนะค่ะ ต่อไปเราจะนำเมนูที่เราได้สร้าง ``ร่วมงานกับ เรา″ ไปแสดงบนแถบเมนูค่ะ อีกทั้งคุณยังสามารถตั้งค่าการแสดงผล และลำดับข้อมูล ของเว็บไซต์คุณได้ทั้งใน ส่วนเมนูบนและเมนูล่าง ดังนี้ค่ะ

- ไปที่เมนู "หน้าตาการแสดงผล"
- เลือกที่ "การแสดงผลเมนู"
- ไปที่จัดการเมนูด้านบน กดปุ่ม "เพิ่มข้อมูล″
- เลือกเมนู "ร่วมงานกับเรา"
- กดปุ่ม "บันทึก" เพื่อทำการบันทึกข้อมูล

ไปที่เมนู "หน้าตาการแสดงผล / การแสดงผลเมนู″

| หน้าแรก | หน้าตาการแสดงผล                             | ข้อมูลเว็บไชต์ | ห้องพัก |
|---------|---------------------------------------------|----------------|---------|
|         | • เลือกธีม                                  |                |         |
|         | <ul> <li>โลโก้และไตเติ้ล</li> </ul>         |                |         |
|         | <ul> <li>หัวและท้ายเว็บไซต์</li> </ul>      |                |         |
|         | <ul> <li>คอสัมน์ช้ายขวา</li> </ul>          |                |         |
|         | <ul> <li>หน้าแรกและเนื้อหา</li> </ul>       |                |         |
|         | <ul> <li>เพิ่มหรือแก้ไขเนื้อหาเม</li> </ul> | ų              |         |
|         | <ul> <li>การแสดงผลเมนู</li> </ul>           |                |         |
|         |                                             |                |         |

#### ไปที่จัดการเมนูด้านบน กดปุ่ม ``เพิ่มข้อมูล″

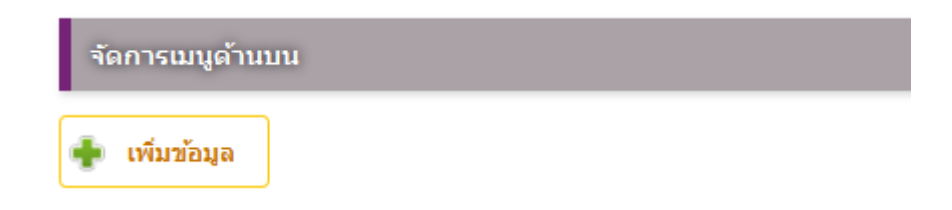

้เลือกเมนู "ร่วมงานกับเรา" เมื่อเลือกแล้วระบบก็จะดึงข้อมูลชื่อเมนู และ Link URL ก็จะปรากฏมาดังรูปค่ะ

| เมนูให้เลือก         | : | ร่วมงานกับเรา 💌 🗲        |
|----------------------|---|--------------------------|
| ชื่อเมนู ( ภาษาไทย ) | : | ร่วมงานกับเรา            |
| ชื่อเมนู ( English ) | : | Work With US             |
| Link URL             | : | /page/839/ร่วมงานกับเรา/ |
| ไอคอน                | : | เรียกอุ~                 |

กดปุ่ม "บันทึก″ เพื่อทำการบันทึกข้อมูล

|         |                   |         | บันทึก  |            |              |               |
|---------|-------------------|---------|---------|------------|--------------|---------------|
| หน้าแรก | รายละเอียดห้องพัก | กิจกรรม | แพ็คเกจ | จองห้องพัก | เกี่ยวกับเรา | ร่วมงานกับเรา |

ข้อมูลในหัวข้อ "ร่วมงานกับเรา″ ที่ได้สร้างไว้

| หน้าแรก | รายละเอียดห้องพัก          | กิจกรรม           | แพ็คเกจ                             | จองห้องพัก           | เกี่ยวกับเรา | ร่วมงานกับเรา |
|---------|----------------------------|-------------------|-------------------------------------|----------------------|--------------|---------------|
| ร่วมงา  | นกับเรา                    |                   |                                     |                      |              |               |
|         |                            | ผู้สนใจร่         | รวมงานกับเราโปรด                    | ดิดต่อ               |              |               |
|         | າເຮົາ                      | มัน โพลวร์เว็บและ | ณพีระ เหมือดนอก<br>ปพลิเคชั่น สำคัด | (ແບນຄາງກາງລູ້ເພຍງ)   |              |               |
|         | 9/5 ชอยรัชดาภิเษ<br>วันธุร | ก 18 ถ.รัชดาภิเษ  | ก แขวง/เขต ห้วยข                    | าวาง กรุงเทพ 10310 , | ประเทศไทย    |               |

รูปภาพเมนู "ร่วมงานกับเรา″ ก็จะแสดงบนแถบเมนูด้านบน

# 1.8 โปรโมชั่น

หากคุณมีโปรโมชั่นใหม่ ๆ ที่ต้องการแนะนำลูกค้า คุณสามารถเพิ่ม ลบ หรือแก้ไขโปรโมชั่นใหม่ล่าสุดของคุณ ผ่านแบบฟอร์มด้านล่างนี้ ได้เลยค่ะ

- ไปที่เมนู "หน้าตาการแสดงผล″
- เลือกที่เมนู "โปรโมชั่น"
- ไปที่ตั้ง "ตั้งค่าข้อความโปรโมชั่น"
- กดปุ่ม "เปลี่ยนแปลง" เพื่อทำการบันทึกข้อมูล

ไปที่เมนู "หน้าตาการแสดงผล / โปรโมชั่น″

| หน้าแรก | หน้าตาการแสดงผล                                                                                                    | ข้อมูลเว็บไชต์ | ห้องพัก |
|---------|----------------------------------------------------------------------------------------------------|----------------|---------|
|         | <ul> <li>เลือกธีม</li> <li>โลโก้และไตเติ้ล</li> <li>หัวและท้ายเว็บไซต์</li> <li>คอสัมน์ช้ายขวา</li> <li>หน้าแรกและเนื้อหา</li> <li>เพิ่มหรือแก้ไขเนื้อหาเม</li> <li>การแสดงผลเมนู</li> <li>โปรโมชั้น</li> </ul> | ιų             |         |

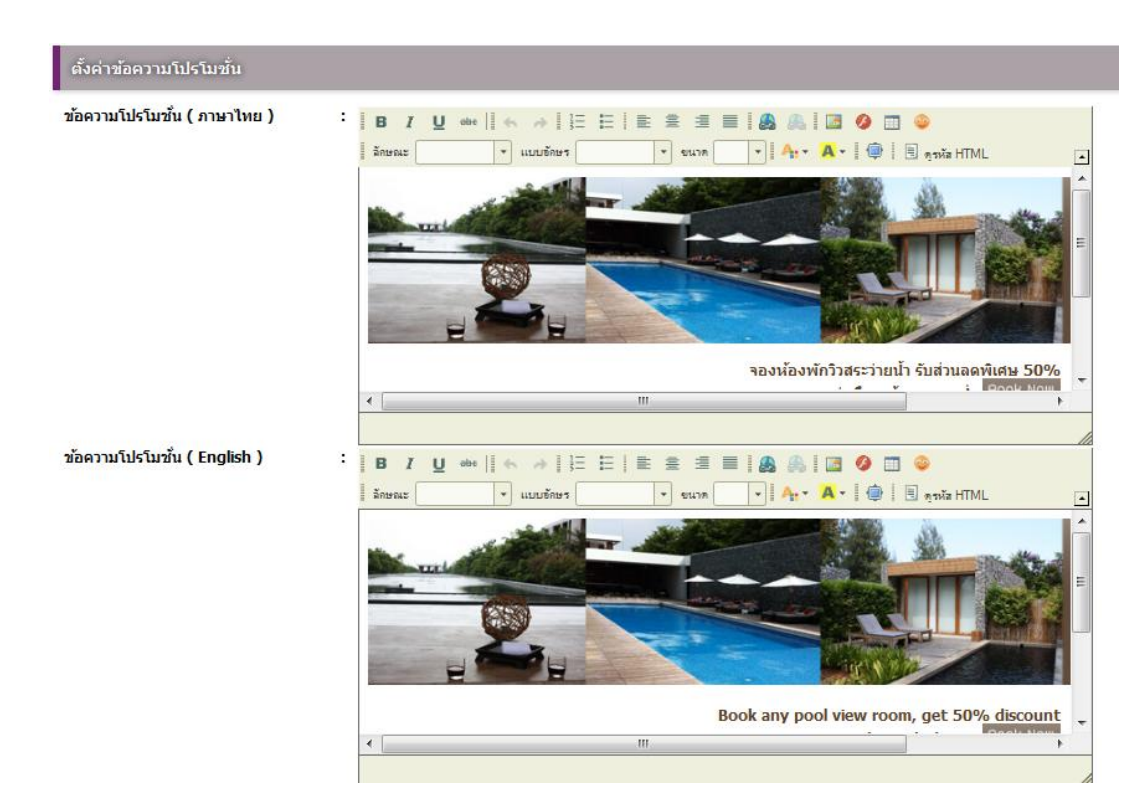

้ไปที่ตั้ง ``ตั้งค่าข้อความโปรโมชั้น″ แล้วใส่รายละเอียดที่ต้องการให้แสดงในหน้าโปรโมชั้น

กดปุ่ม "เปลี่ยนแปลง″ เพื่อทำการบันทึกข้อมูล

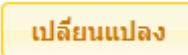

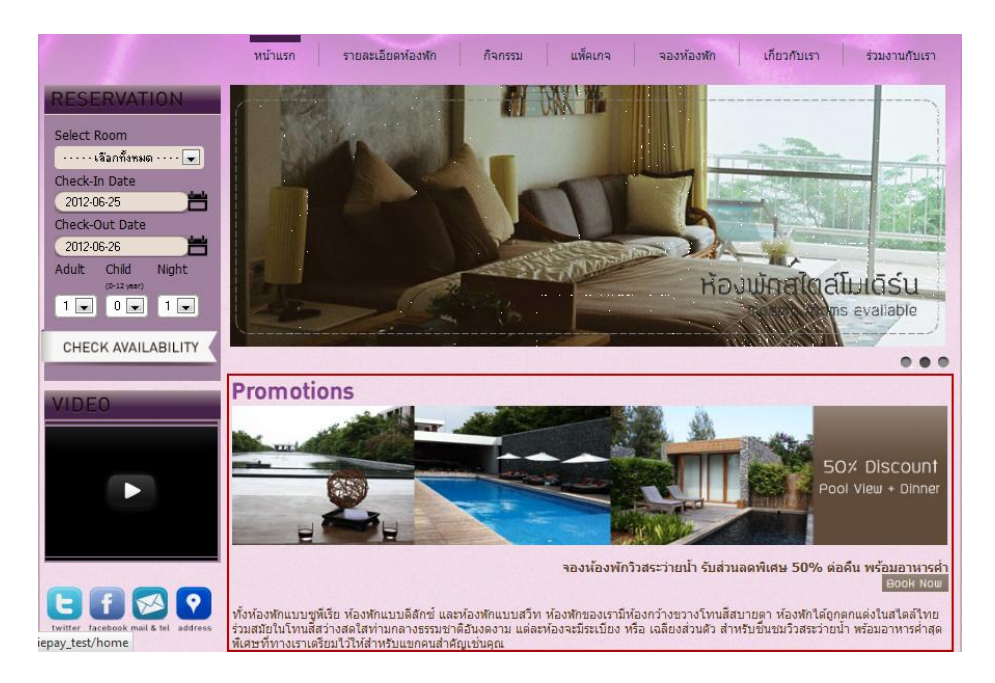

รูปภาพแสดงโปรโมชั่นที่เราเพิ่มเข้าไป

# 1.9 หน้า Preface และ ไฟล์ HTML

้คุณสามารถสร้างและเปิด-ปิดหน้า Preface และเพิ่มไฟล์ HTML ให้กับเว็บไซต์ของคุณได้ค่ะ ในตัวอย่างจะเป็นการ เปิดใช้หน้า Preface นะค่ะ

- ไปที่เมนู "หน้าตาการแสดงผล″
- เลือกที่เมนู "หน้า Preface และไฟล์ HTML″ •
- คลิก "ใช้งานหน้า Preface"
- ใส่รายละเอียดในช่อง "Preface"
- กดปุ่ม "เปลี่ยนแปลง″ เพื่อทำการเปลี่ยนแปลงข้อมูล

ไปที่เมนู "หน้าตาการแสดงผล / หน้า Preface และไฟล์ HTML″

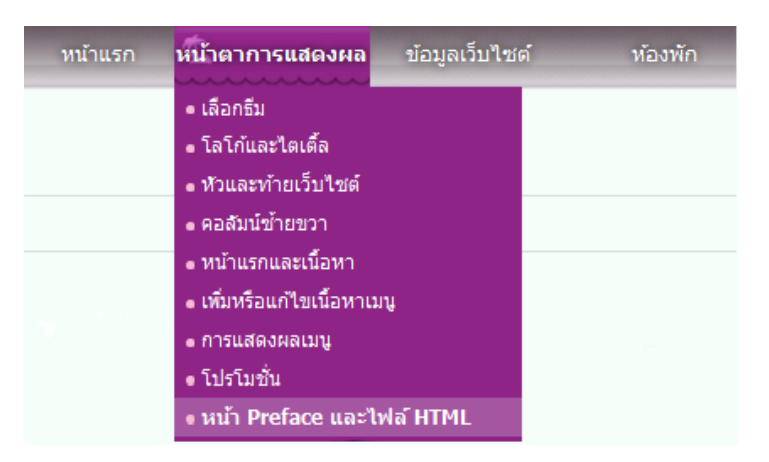

คลิก "ใช้งานหน้า Preface"

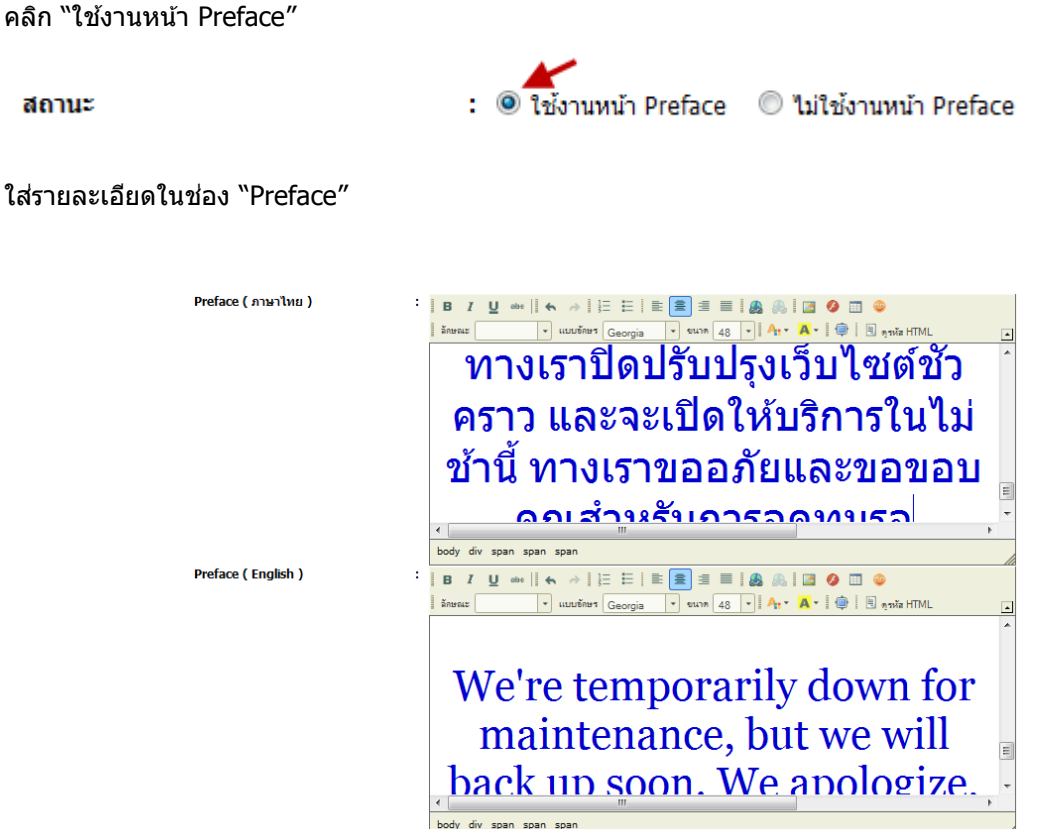

กดปุ่ม "เปลี่ยนแปลง″ เพื่อทำการเปลี่ยนแปลงข้อมูล

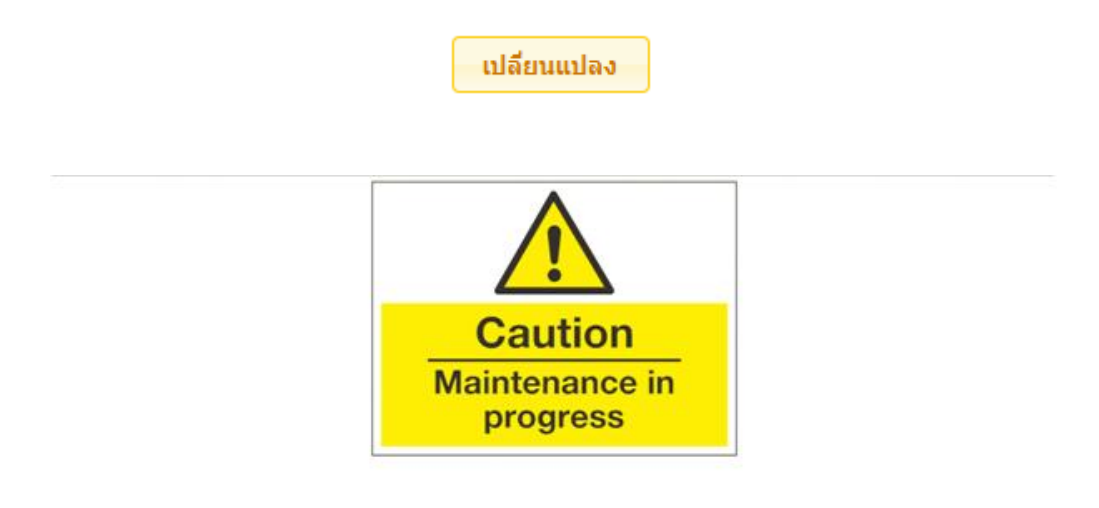

ทางเราปิดปรับปรุงเว็บไซต์ชั่วคราว และจะเปิดให้บริการในไม่ข้านี้ ทางเราขออภัยและขอขอบคุณ สำหรับการอดทนรอ

รูปภาพหน้า Preface ที่เปิดใช้งาน

# 2. ขั้นตอนการเพิ่มห้องพัก

คุณสามารถเริ่มต้นการเพิ่มห้องพัก โดยกำหนดหมวดหมู่ห้องพักในเว็บไซต์ของคุณ เป็นอันดับแรก และ จัด Period ห้องพัก เพื่อกำหนดราคาห้อง โดยอาจจะแบ่งเป็นช่วง High Season และ Low Season และสามารถ เพิ่มห้องพัก ดามลำดับ นอกจากนี้ สามารถตรวจสอบสถานะห้องพัก ตรวจสอบความคิดเห็นของผู้เข้าพัก และจัดห้องพักแนะนำ ในเว็บไซต์ และสร้างอัลบั้มรูปภาพของรีสอร์ท โรงแรม

# 2.1 เพิ่มหมวดหมู่ห้องพัก

ี่ก่อนการเพิ่มห้องพักในเว็บไซต์ คุณจะต้องเพิ่ม *หมวดหมู่ห้องพัก* เป็นอันดับแรก โดยสามารถ *เพิ่ม*ข้อมูล ได้จาก แบบฟอร์มด้านล่างนี้ค่ะ

| 🍦 ໜີນ    | เข้อมูล |                  |                       |                           |                           |    |
|----------|---------|------------------|-----------------------|---------------------------|---------------------------|----|
| สถานะ    | แก้ไข   | สำดับที่         | ชื่อหมวดหมุ่          | วันที่สร้าง               | วันที่แก้ไขล่าสุด         | ລນ |
| <b>V</b> | ٩       | "ไม่ระ: 💌        | ท้องพักวิลล่า         | 21 มิถุนายน 2555<br>15:38 | 21 มิถุนายน 2555<br>15:38 |    |
| <b>V</b> | ٩       | ไม่ระ: 💌         | ห้องพักแบบสวีท        | 17 มีนาคม 2555<br>13:37   | 17 มีนาคม 2555<br>13:37   |    |
| <b>V</b> | 2       | "lijse: 💌        | ห้องพักแบบดีลักซ์     | 17 มีนาคม 2555<br>13:37   | 17 มีนาคม 2555<br>13:37   |    |
| <b>V</b> | 2       | "luise: <b>•</b> | ห้องพักแบบรูพีเรีย    | 17 มีนาคม 2555<br>13:37   | 17 มีนาคม 2555<br>13:37   |    |
| V        | ٩       | "luise: <b>•</b> | ห้องพักแบบเบ่หร้อนท์  | 17 มีนาคม 2555<br>13:37   | 17 มีนาคม 2555<br>13:37   |    |
| <b>V</b> | 2       | "luise: 💌        | ห้องพักแบบพาวิลเลี้ยน | 17 มีนาคม 2555<br>13:37   | 17 มีนาคม 2555<br>13:37   |    |
| 🔲 เปลี   | ียนแปลง |                  |                       |                           |                           |    |

คุณสามารถคลิ๊ก เพิ่มข้อมูล แล้ว กรอกชื่อหมวดหมู่ทั้งภาษาไทยและภาษาอังกฤษ และกดปุ่ม บันทึก

้ ห้องพัก » หมวดหมู่ห้องพัก » เพิ่มข้อมูล

| คุณจำเป็นต้องกำหนดหมวดหมู่ให้ <i>ก</i> | ับท้องพักในเว็บไขด์ของคุณ โดยคุณสามารถแก้ไขและเพิ่มเดิมหมวดหมู่และรายละเอียดต่างๆได้ตามต้องการผ่านแบบฟร์มข้างล่างนี้ค่ะ |
|----------------------------------------|----------------------------------------------------------------------------------------------------|
| สถานะการใช้งาน                         | : 🗹 เปิดการใช้งาน                                                                                                    |
| ชื่อหมวดหมู่ ( ภาษาไทย )               | : ห้องพักวิลล่า                                                                                                    |
| ชื่อหมวดหมู่ ( English )               | : Villa Rooms                                                                                                    |
| ไอคอน                                  | : Browse                                                                                                    |
|                                        | 🔛 บันทึก                                                                                                    |

# 2.2 จัดการ Period ห้องพัก

้คุณจำเป็นต้องกำหนด Period หรือช่วงเวลาเข้าพักให้กับเว็บไซต์ของคุณ ก่อนทำการเพิ่มห้องพัก โดยสามารถ แก้ไขและเพิ่มเติม Period ได้ตามต้องการผ่านแบบฟอร์มข้างล่างนี้ค่ะ แต่ในส่วนของราคาห้องพักตาม Period นั้น คุณสามารถกรอกเพิ่มเดิมได้ในเมนู "เพิ่มหรือแก้ไขห้องพัก" ในลำดับต่อไปค่ะ ห้องพัก » จัดการ Period

| สามารถ | คุณจำเป็น<br>ารอกเพิ่มเดี | ต่องกำหนด Period หรือช่วงเวลาเข้าหักให้กับเว็บใชด์ของคุณก่อน โดยคุณสามารถแก้ไขและเพื่อ<br>ไม่ได้ในเมนู "เพิ่มหรือแก้ไขห้องพัก" ในลำดับต่อไปค่ะ | มเต็ม Period ได้ตามต้องการผ่านแ | บบฟร์มข้างล่างนี้ค่ะ แต่ในส่วนของ | ราคาห้องพักตาม Period นั้น คุย | u       |
|--------|---------------------------|----------------------------------------------------------------------------------------------------|---------------------------------|-----------------------------------|--------------------------------|---------|
| 🛖 tř   | ุ่มข้อมูล                 | ]                                                                                                    |                                 | 🔲 แสดง Peri                       | od ในหน้ารายละเอียดท้องพักบา   | แว็บไซต |
| #      | แก้ไข                     | Period Name                                                                                                    | ช่วงเวลา                        | วันที่สร้าง                       | วันที่แก้ไขล่าสุด              | ລນ      |
| 1      | 2                         | Low Season                                                                                                    | 1 ม.ค. 2555 - 30 ก.ย. 2555      | 17 มีนาคม 2555<br>13:37           | 17 มีนาคม 2555<br>13:37        |         |
| 2      | 2                         | High Season                                                                                                    | 1 ต.ค. 2555 - 28 ก.พ. 2556      | 17 มีนาคม 2555<br>13:37           | 17 มีนาคม 2555<br>13:37        |         |
| 🔛 u    | ลี่ยนแปลง                 |                                                                                                    |                                 |                                   |                                |         |

 คุณสามารถกำหนด Period โดยกดปุ่ม เพิ่มข้อมูล และกรอกข้อมูล Period พร้อมกับระบุช่วงเวลา เริ่มต้น และ สิ้นสุด ของช่วง Period นั้นๆค่ะ

| ห้องพัก » จัดการ Period » เพื่                                                  | มข้           | อมูล                                                                                                    |                                                                  |
|---------------------------------------------------------------------------------|---------------|----------------------------------------------------------------------------------------------------|------------------------------------------------------------------|
| คุณจำเป็นต้องกำหนด Period หรือช่<br>สามารถกรอกเพิ่มเดิมได้ในเมนู "เพิ่มหรือแก้ใ | งเวล<br>ยห้อง | าเข้าพักให้กับเว็บไข่ดัของคุณก่อน โดยคุณสามารถแก้ไขและเพิ่มเติม Period ได้ตามต่องการผ่าน<br>พัก" ในลำดับต่อไปต่ะ | แบบฟร์มข้างล่างนี้ค่ะ แต่ในส่วนของราคาห้องพักตาม Period นั้น คุณ |
|                                                                                 |               |                                                                                                    |                                                                  |
| Period Name ( ภาษาไทย )                                                         | 1             | Low Season                                                                                                    |                                                                  |
| Period Name ( English )                                                         | 4             | Low Season                                                                                                    |                                                                  |
| วันที่เริ่ม                                                                     | :             | 2012-01-01                                                                                                    |                                                                  |
| วันที่สิ้นสุด                                                                   | :             | 2012-09-30                                                                                                    |                                                                  |
|                                                                                 |               | บันทึก                                                                                                    |                                                                  |

 หากคุณต้องการ แสดง Period ในหน้ารายละเอียดการจองห้องพักบนเว็บไซต์ ให้เลือก เปิด ใช้งานได้จากหน้า จัดการ Period ซึ่งจะมีการแสดงผลในหน้าเว็บไซต์ของคุณ

| สามารถก | ก≫ จด<br>คุณจำเป็น<br>เรอกเพิ่มเต่ | การ Merrod<br>ต้องกำหนด Period หรือช่วงเวลาเข้าพักให้กับเว็บใชด์ของคุณก่อน โดยคุณสามารถแก้ไขและเพิ่ม<br>มาได้ในเมนู "เพิ่มหรือแก้ไขท้องพัก" ในล่าดับค่อไปค่ะ | มเติม Period ได้ตามต้องการผ่านแ: | บบฟร์มข้างล่างนี้ค่ะ แต่ในส่วนของ | งราคาห้องพักตาม Period นั้น คุ | ពេ        |
|---------|------------------------------------|----------------------------------------------------------------------------------------------------|----------------------------------|-----------------------------------|--------------------------------|-----------|
| 🔶 เพื่  | มข้อมูล                            | ]                                                                                                    |                                  | 🗷 แสดง Per                        | iod ในหน้ารายละเอียดห้องพักบ   | บนเว็บไซเ |
| #       | แก้ไข                              | Period Name                                                                                                    | ช่วงเวลา                         | วันที่สร้าง                       | วันที่แก้ไขล่าสุด              | ລນ        |
| 1       | 2                                  | Low Season                                                                                                    | 1 ม.ค. 2555 - 30 ก.ย. 2555       | 17 มีนาคม 2555<br>13:37           | 17 มีนาคม 2555<br>13:37        |           |
|         | 2                                  | High Season                                                                                                    | 1 ต.ค. 2555 - 28 ก.พ. 2556       | 17 มีนาคม 2555<br>13:37           | 17 มีนาคม 2555<br>13:37        |           |
| 2       |                                    |                                                                                                    |                                  |                                   |                                |           |

รูปแสดง เปิด แสดง Period ในหน้ารายละเอียดห้องพักบนเว็บไซต์

| น้องพัฒนาแหพีเรีย วิวหะเอ                                                                                                    |                                                                                                    |
|----------------------------------------------------------------------------------------------------|----------------------------------------------------------------------------------------------------|
| แลงการเมอนูกราย ภาคะเล                                                                                                    |                                                                                                    |
| าช่อง พิกของสามีพิเอกว่างขวางในหลังขายคา ห้องแบบโดยแคงไ<br>เอมือแสวแล้ว สำหรับชิ้มขอบัวสวย ห่องพิกแบบกิดอย่างในหมอภัด<br>เกาะปีได้                                                                                                    | มสโอสไทยร่ามสนับในไทยสีสารและได้หายกลางสรรมชาติมันเด สาม และสร้อสะบังหนึ่ง หรือ<br>อยู่อนไว้แม้สราสามสีการในเลยง ดับนี้แห่งหายใส่สามารถสลุกสราย และดับสำความงามในสวีคด่ |
|                                                                                                    |                                                                                                    |
| สังมัทรวยความสะความหมือหมืองที่ก                                                                                                    |                                                                                                    |
| Astronomulationen/balanin<br>Guilante DVD Guilante<br>G TV roomlantiksioods usedoonuseraitas G toede                                                                                                    | ก็สารและเป็นทำให้ส่านประเทศ                                                                                                    |
| สิงอำนวยสามสระการประโอรโอรโร<br>จะสร้อมสร DVD จะประกา<br>จะหรือมสร DVD จะประกา<br>จะหรือมสระการท่างการให้การได้เรื่องสระสสรรการและเหลือม จะประสา<br>จะสร้อมสระการท่างการและประการการจะจะสร้องสระการประการที่<br>จะสร้อมสระการการท่างการประการประการ<br>                                                                                                    | Namesawa Tang Talah September<br>Anang Senara<br>Janan                                                                                                    |
| สิงมีกระเหาะแสดงากกระโรงในหลักที่กะ<br>© เหลือและ DVD<br>© TV รายการโทกฟิตอิโองซึ่ง และสัญญาและกระโรมะ © เรงส์สิน<br>© เสร็อมรับมาการ<br>© เสร็อมรับมาการ<br>© เสร็อมรีบรินาการ<br>© เสร็อมรับมาการ<br>© เสร็อมรับมาการ<br>© เสร็อมรับมาการ<br>© เสร็อมรับมาการ<br>© เสร็อมรับมาการ<br>© เสร็อมรับมาการ<br>© เสร็อมรับมาการ<br>© เสร็อมรับมาการ<br>© เสร็อมรีบาการ<br>© เสร็อมรีบาการ<br>© เสร็อมรีบาการ<br>© เสรีอมรีอมรีบาการ<br>© เสรีอมรีบาการ<br>© เสรีอมรีบาการ<br>© เสรีอม                                                                                                 | ຄໍສານອາດໃຈທາງໃນປະຈະປະນວດສ.<br>ສຳປະນຸດຄະ<br>ຢ່າຍພະ<br>ແນລະແມ່ປັກແອນຮ່ວຍີ່ສາງໃຫ້ການ (ຮ່າຍພະນະນີກາານເຮັດ)                                                                  |
| สิงอำสงสุดรามสระหาระโอรโอกรัก:<br>© เครื่ออเสย DVD<br>© TV รายการใหรทั้งส่อโองส์ระ และสัญญาและการที่ขอะ © โรรสัต<br>© เสร็อเป็นมาการ © ผู้ชื่อไข<br>© เสร็อเป็นมาการ © เครื่ออะ<br>© เสร็อเราะ และการส<br>© เราะระเบล () บ้านการและรั<br>"ระการที่เอาที่กร้ายมาณ 32 พากระเอาร์                                                                                                    | ຍໃຫ້ແລະກະດີວ່າເງິນຊີນ ແປນແລະທ<br>ສຳຫລູດຄອ<br>ຢ່າຍແລະ<br>ແລະຄອບີກແລະແກ່ນນີ້ຈະກີປສາເຫ (ເຫັນແທ່ກະນີການເປີດມ)                                                               |
| สิงสำหนายสามสรรณสรรรณารูโรงในหลักที่กะ<br>© เหลือและยะ DVD © Diblord<br>© TV รายการรับการรับสำหรัดสร้าน และสำรุญรณสรรรรรณ © Institut<br>© เสร็มประมาณ<br>© เสร็มประมาณ<br>© เสร็มประมาณ<br>© เสร็มประมาณ<br>© เสร็มประมาณ<br>© เสร็มประมาณ<br>© เสร็มประมาณ<br>© เสร็มประมาณ<br>© รายการรับสามสรร<br>© เสร็มประมาณ<br>© รายการรับสามสรร<br>© เสร็มประมาณ<br>© รายการรับสามสรร<br>© เสร็มประมาณ<br>© รายการรับสามสรร<br>© เสร็มประมาณ<br>© รายการรับสามสรร<br>© เสร็มประมาณ<br>© รายการรับสามสรร<br>© เสร็มประมาณ<br>© เสร็มประมาณ<br>© เสร็มประทาณ<br>© เสร็มประมาณ<br>© เสร็มประมาณ<br>© เสร็มประมาณ<br>© เสร็มประมาณ<br>© เสร็มประมาณ<br>© เสร็มประมาณ<br>© เสร็มประมาณ<br>© เสร็มประมาณ<br>© เสร็มประมาณ<br>© เสร็มประทาณ<br>© เสร็มประมาณ<br>© เสร็มประมาณ<br>© เสร็มประทาณ<br>© เสร็มประทาณ<br>© เสร็มประทาณ<br>© เสร็มประทาณ<br>© เสร็มประทาณ<br>© เสร็มประมาณ<br>© เสรีมประทาณ<br>© เสรีนประทาณ<br>© เสร็มประทาณ<br>© เสรีมประทาณ<br>©                                                           | มีสาของหร้างร้านให้ ใหญ่ของเห<br>สาวปรุงคม<br>ประส<br>ออสสอใหละสร้านี้สาวย (สารอย่านสีการเสียง)                                                                         |
| สิงอำสงออาจแสดงาการประโอกจักรัก:<br>• เครื่องแสะ DVD • Dibord<br>• TV รางการประการสะอังโดงอื่น และสัญญาและการสื่อน • Visiah<br>• เครื่องประมาณ<br>• มีกร้าง เครื่องกางงานจ่างที่กล่างแปล<br>• มีกร้าง เครื่องกางงานจ่างที่กล่างแปล<br>• มาร้องเห<br>• มาร้องเห<br>• มาร้องเป็น<br>• มาร้องเห<br>• มาร้องเห<br>• มาร้องเป<br>• มาร้องเห<br>• มาร้องเห<br>• มาร้องเห<br>• มาร้องเห<br>• มาร้องเห<br>• มาร้องเห<br>• มาร้องเห<br>• มาร้องเป<br>• มาร้องเห<br>• มาร้องเห<br>• มาร้องเน<br>• มาร้องเห<br>• มาร้องเป<br>• มาร้องเน<br>• มาร้องเน<br>• | ฟสายมางวิทยาไปล่ะวงประเทศ<br>สาของคล<br>ป้ายม<br>แนะสอมีโรงคมรัดโตไว้รัสาญ (สาของ่านสีการเพิ่ม)                                                                         |
| สิงสำหารถคามสหมายการป้องใจกร้าง<br>© หรือองสอ DYD © Dibin'<br>© TV รางการโทททัพธ์ได้เชื่องโรง และสัญญาขณะการสินมะ © Isedim<br>© สามั้น เหรืออาจอาปฟา (พักป้องมะประ<br>© เหรืออาชาณ<br>© เหรืออาชาณ<br>© เหรีอาชาณ<br>© เหรีอาชาณ<br>© เหรืออาชาณ<br>© เหรืออาชาณ<br>© เหรืออาชาณ                                          | ະໂຫ້ແລະກະດ້າຍເງິງມີທ່ານປານແທກ<br>ທ່ານຊາຍແລ<br>ທ່ານການປ້ານອະນາໃຫ້ທຳໃຫ້ແນ (ທ່ານປະເທດໃຫຍ່ອ                                                                                 |
| Asimaperusterun tribalanin:<br>© enfanzte DYD © Dibin<br>© TY monytomberiolaade userfingmeeroofter © break<br>© enfanzituurnen<br>© drigt refearbernen virvindhuurde<br>© enfanzituurnen<br>© enfanzituurne 32 ernsetees<br>Period                                                                                                    | ปลายคารโรงรับประชายของค<br>ส่วนรุงคณ<br>โดยค<br>ของค่อข้องคนรับสิ่งรับสาย (สาของ่านรีกายเสียง)<br>ของคนที่เพื่อรับสาย (สาของ่านรีกายเสียง)<br>ราคา / คืน                |
| Admateruterumstrumstrum<br>• witeruterum<br>• Ur soonstrumberlands aandingstraamonikeu © tender<br>• undeetkeunnen © elitette<br>• undeetkeunnen © elitette<br>• undeetkeunnen © eli                                                                                                    | ຢ່າງມະນາໃນທີ່ໄປທີ່ມາປານມາສ<br>ທ່າງມາຍ<br>ການການດ້າວສະປະຕິສາໃຫ້ການ (ທ່າງມາການການດ້ານ)<br>ອ້າງກາງ / ທີ່ນ<br>ສ0,600.00                                                     |

รูปภาพแสดงข้อมูล Period ในหน้ารายละเอียดห้องพักบนเว็บไซต์

# 2.3 เพิ่มหรือแก้ไขห้องพัก

คุณสามารถเพิ่มห้องพัก รีสอร์ท โรงแรม ผ่านแบบฟอร์มข้างล่างนี้ค่ะ โดยสามารถแก้ไขและเพิ่มห้องพักพร้อม รายละเอียดต่างๆได้ตามต้องการค่ะ

| ÷ | เพิ่มข้อมูล             | 1                     |                                         |                                                          |                                                                      | ค้นหา : ทั้งหมด         |                         | จ้นหา |
|---|-------------------------|-----------------------|-----------------------------------------|----------------------------------------------------------|----------------------------------------------------------------------|-------------------------|-------------------------|-------|
| i | คุณสามาระ<br>ข้อมูลท้อง | ກຕັດລວກນໍ<br>ຕັນແບບ : | ข้อมูลห้องได้ด้วยก<br>เลือกห้องที่จะคัญ | ารเลือก "ข้อมูลห้องต้นแบบ" ระบบจะกรอกข้<br>หลอก 💌 คัดลอก | อมูลห้องนั้แลงในฟอร์มให้คุณ ประหยัดเวลาในการกรอก ห้องที่มีข่อมูลเหมื | อนกัน                   |                         |       |
| # | สถานะ                   | แก้ไข                 | สำดับที่                                | ชื่อหมวดหมู่                                             | ชื่อห้องพัก                                                          | วันที่สร้าง             | วันที่แก้ไขล่าสุด       | ລນ    |
| 1 | V                       | ٩,                    | 2 💌                                     | ห้องพักแบบสวีท                                           | ห้องพักแบบสวีท วิวสวน                                                | 17 มีนาคม 2555<br>13:37 | 17 มีนาคม 2555<br>13:37 |       |
| 2 | V                       | 2                     | 1 💌                                     | ห้องพักแบบสวีท                                           | ห้องพักแบบสวีท วิวทะเล                                               | 17 มีนาคม 2555<br>13:37 | 17 มีนาคม 2555<br>13:37 |       |
| 3 | V                       | 2                     | 1 💌                                     | ห้องพักแบบดีลักซ์                                        | ห้องพักแบบดีลักซ์ วิวสระว่ายน้ำ                                      | 17 มีนาคม 2555<br>13:37 | 17 มีนาคม 2555<br>13:37 |       |
| 4 | V                       | 2                     | 2 💌                                     | ห้องพักแบบดีลักซ่                                        | ห้องพักแบบดีลักซ์ วิวสวน                                             | 17 มีนาคม 2555<br>13:37 | 17 มีนาคม 2555<br>13:37 |       |
| 5 | V                       | 2                     | 1 💌                                     | ห้องพักแบบซูพีเรีย                                       | ห้องพักแบบซูพีเรีย วิวทะเล                                           | 17 มีนาคม 2555<br>13:37 | 17 มีนาคม 2555<br>13:37 |       |
| 6 | <b>V</b>                | ٩,                    | 2 💌                                     | ห้องพักแบบซูพีเรีย                                       | พ้องพักแบบซูพีเรีย วิวสระว่ายน้ำ                                     | 17 มีนาคม 2555<br>13:37 | 17 มีนาคม 2555<br>13:37 |       |
|   | เปลี่ยนแป               | ลง                    |                                         |                                                          |                                                                      |                         |                         |       |

- เมื่อคุณต้องการเพิ่มห้องพัก ให้กดปุ่ม "เพิ่มข้อมูล″ เพื่อตั้งค่ารายละเอียดของห้องพัก โดยเริ่มจาก
  - เลือกหมวดหมู่ของห้องพัก

 ใส่รูปภาพห้องพัก และสามารถใส่ภาพเพิ่มเติมได้ไม่จำกัดจำนวน เมื่อเพิ่มรูปภาพจำนวน 5 ภาพและ บันทึกข้อมูลห้องพักในครั้งแรกเรียบร้อยแล้ว กลับมา "แก้ไขห้องพัก" เพื่อใส่ภาพเพิ่มเดิมที่ต้องการ

| ตั้งค่ารายละเอียดห้องพัก |                                                                                                    |                    |
|--------------------------|----------------------------------------------------------------------------------------------------|--------------------|
| หมวดหมู่หลัก             | : ห้องพักแบบชูพีเรีย<br>เลือกหมวดหม่                                                                      |                    |
| รูปภาพ                   | : ห้องพักแบบที่ฟีเรีย<br>ห้องพักแบบคิดีกาย<br>ห้องพักแบบคิภา<br>ห้องพักแบบแข่หรือเ<br>ห้องพักแบบพาวิลเล้เ | frugiltui : Browse |
| รูปภาพเพิ่มเดิม          |                                                                                                    |                    |
| เพิ่มรูปภาพเพิ่มเดิม     | :                                                                                                    | Browse             |
|                          |                                                                                                    | Browse             |
|                          |                                                                                                    | Browse             |
|                          |                                                                                                    | Browse             |
|                          |                                                                                                    | Browse             |

- ใส่ชื่อห้องพักทั้งภาษาไทยและภาษาอังกฤษ
- ใส่คำอธิบายเกี่ยวกับห้องพัก

| ชื่อห้องพัก ( ภาษาไทย ) | : | ห้องพักแบบซูพีเรีย วิวสระว่ายน้ำ                                                                                                    |   |
|-------------------------|---|----------------------------------------------------------------------------------------------------|---|
| ชื่อห้องพัก ( English ) | - | Superior Room - Pool View                                                                                                    |   |
| ค่าอธิบาย ( ภาษาไทย )   | : | ห้องพักของเรามีห้องกว้างขวางโทนสีสบายตา ห้องแบบนี้ตกแต่งในสไตล์ไทยร่วมสมัยในโทน<br>สีสว่างสดใสท่ามกลางธรรมชาติอันงดงาม แต่ละห้องจะมีระเบียง หรือ เฉลียงส่วนตัว สำหรับ<br>ขึ่นชมวิวสระว่ายน้ำ                     | * |
| ค่าอธิบาย ( English )   | : | Our room is bursting with space and light. Decorated in a<br>delightful contemporary Thai style, the rooms sparkle with<br>natural ambiance. Each room features a private balcony or<br>terrace with pool views. | * |

ใส่รายละเอียดอื่นๆ ของห้องพัก อาทิเช่น สิ่งอำนวยความสะดวกภายในห้องพัก

|                        | i lineas 🔹 🔹 auszlines 💽 🔹 suns 💽 Ae                                                                                                    | • 🗛 -   🌚   🤹 - 🗛 •<br>]                                                       |
|------------------------|----------------------------------------------------------------------------------------------------|--------------------------------------------------------------------------------|
|                        | <ul> <li>ເອົາຊີ້ລວແລ່ນ DVD</li> <li>บิVD</li> <li>ปีนินาร์</li> <li>TV รายการโทรงดีคมั่งโองนั้น และสัญญาณคาว</li> <li>โทรสดิพท์สายครงโทรไ<br/>เทียม</li> <li>เครื่องนรีบอากาศ</li> <li>เครื่องนรีบอากาศ</li> <li>เครื่องนรับอากาศ</li> <li>เครื่องนรับอากาศ</li> <li>เรื่องนรับอากาศ</li> <li>เรื่องนรับอากาศ</li> <li>เรื่องนรับอากาศ</li> <li>เรื่องนรับอากาศ</li> <li>เรื่องนรับอากาศ</li> <li>เรื่องนรับอากาศ</li> <li>เรื่องนรับอากาศ</li> <li>เรื่องนรับอากาศ</li> <li>เรื่องนรับอากาศ</li> <li>เรื่องนรับอากาศ</li> <li>เร็บเป็นเรื่องส่อนของอาการ์</li> </ul> | ไปด่างประเทศ<br>เน็คไร้สาย (ช่าระค่างริการ                                     |
|                        | *ขนาดท้องทักประมาณ 32 ตารวงมตร                                                                                                    |                                                                                |
| รายละเอียด ( English ) | :   B / U →   + →   = =   = = =   = =   A →  <br>  Enves                                                                                                    | - A -   @   E qoëx HIM                                                         |
|                        | Our room is bursting with space and light. Decorated in a delightful co<br>the rooms sparide with natural ambiance. Each room features a privat<br>garden views. Our room offers the ideal beach resort experience at d                                                                                                    | ntemporary Thai style,<br>te balcony or terrace with<br>scount hotel rates, so |

- กำหนดระดับ (ดาว) ห้องพัก
- จำนวนแขกที่รองรับได้สำหรับห้องพัก และเพิ่มได้อีกจำนวนกี่คน
- ความคิดเห็น สามารถเปิด/ปิด ให้ลูกค้าแสดงความคิดเห็นต่อห้องพักได้
- กำหนดสถานะ เปิดใช้งาน ห้องพัก เพื่อแสดงบนเว็บไซต์
- กำหนดสิ่งอำนวยความสะดวก ที่ผู้เข้าพักจะได้รับเมื่อจองและเข้ามาใช้บริการห้องพัก

| ระดับ (ดาว)                | : 5 .                                                                                             |
|----------------------------|---------------------------------------------------------------------------------------------------|
| จำนวนแขกที่สามารถรองรับได้ | : 2 PNL                                                                                           |
| เพิ่มได้อีก                | : 2 AN                                                                                            |
| ความคิดเห็น                | : 🗷 ลูกค้าสามารถแสดงความคิดเห็นต่อห้องพักได้                                                      |
| สถานะ                      | : 🗹 เปิดการใช้งาน                                                                                 |
| สิ่งอำนวยความสะดวก         | :                                                                                                 |
|                            | 🔲 🗔 เครื่องปรับอากาศ 🗹 😹 อาหารเข้า 🔲 🍥 ตาหารเย็น 🗹 🍲 บริการชักรีด 🗹 🌰 Room Service 🔲 🍎 โทรทัศน์ 🕅 |
|                            | 🖓 WiFi 🗏 🔤 VIP 🗷 🌟 อันๆ                                                                           |

 สกุลเงินที่ใช้ คุณสามารถเลือกใช้สกุลเงินของราคาห้องพัก ตามที่ได้กำหนดค่าสกุลเงิน ไว้ในเมนู "สกุลเงินและภาษา" อย่างเช่น คุณได้กำหนดสกุลเงิน THB และ USD ไว้ เมื่อคุณจะเลือกใช้สกุลเงินของราคา ห้องพัก ก็จะมีให้เลือก THB หรือ USD

 ตั้งค่า ราคาห้องพัก จะมีให้ตั้งค่าราคาห้องพักของแต่ละ Period ที่ได้กำหนดไว้จาก เมนู "จัดการ Period" สำหรับราคาห้องพัก หากคุณระบุทั้งราคาปกติและราคาพิเศษ ในหน้าเว็บไซต์จะแสดงราคาพิเศษ แทนที่ ราคาปกติ ในหน้าทำรายการจองของลูกค้า และหากคุณได้ตั้งค่า สามารถเพิ่มจำนวนคนในห้องพัก ก็สามารถระบุ ราคาเพิ่มต่อคน เข้าไปได้ค่ะ

| ตั้งค่าราคาห้องพัก |                                             |                     |                      |                           |
|--------------------|---------------------------------------------|---------------------|----------------------|---------------------------|
| สกุลเงินที่ใช้     | : Bath (ບາທ)<br>Bath (ບາທ)                  |                     |                      |                           |
| ดงคาราคาหองพก      | Period Name                                 | ราคาปกติ Bath (บาท) | ราคาพิเศษ Bath (บาท) | ราคาเพิ่มต่อคน Bath (บาท) |
|                    | Low<br>( 1 ເມ.ຍ. 2555 - 30 ຄ.ຍ. 2555 )      | 2500                | 2000                 | 0                         |
|                    | High Season<br>(1 ต.ค. 2555 - 28 ก.พ. 2556) | 2500                | 0                    | 100                       |

ถ้าคุณกรอกราคาพิเศษ ระบบจะแสดงผลดังนี้ <del>100</del> 50 ในหน้าเว็บไซต์ และจะยึดราคาพิเศษเป็นหลัก

 หากคุณมีห้องพักแบบเดียวกันมากกว่าหนึ่ง สามารถเลือก "จำนวนห้อง" ที่ต้องการ คัดลอก เมื่อกดปุ่ม บันทึกห้องพัก แล้ว สามารถเข้ามา แก้ไข ห้องพักที่คัดลอก ได้ เช่น เปลี่ยนข้อมูล ชื่อห้องพัก โดยที่รายละเอียด อื่นๆเป็นข้อมูลเดียวกัน

| การทำช้า |             |
|----------|-------------|
| Сору     | - No Select |

เมื่อคุณตั้งค่าห้องพักครบถ้วนแล้ว อย่าลืมกดปุ่ม "บันทึก" นะคะ เป็นอันเสร็จสิ้นการเพิ่มห้องพักนั้นๆค่ะ

เมื่อคุณต้องการเพิ่มห้องพัก โดยที่ต้องการใช้ข้อมูลเดียวกันกับห้องพักที่ได้เพิ่มไว้ก่อนหน้านี้ สามารถ คัดลอก
 "ข้อมูลห้องต้นแบบ" ได้ทันที โดยไม่ต้องเสียเวลากรอกข้อมูลใหม่ เมื่อคุณเลือก "ข้อมูลห้องด้นแบบ" และกดปุ่ม
 คัดลอก ระบบจะกรอกข้อมูลห้องนั้นลงในฟอร์มให้คุณ ช่วยประหยัดเวลาในการกรอก ห้องที่มีข้อมูลเหมือนกันกับ
 ข้อมูลห้องต้นแบบ โดยมีการแก้ไขเพียงราคา หรือรูปภาพห้องพัก หรือรายละเอียดอื่นๆเล็กน้อย

| ľ | 👍 เพิ่มข้อมูล                                                                                                    |
|---|----------------------------------------------------------------------------------------------------|
|   | 间 คุณสามารถคัดลอกข้อมูลห้องได้ด้วยการเลือก "ข่อมูลห้องต้นแบบ" ระบบจะกรอกข้อมูลห้องนั้นลงในฟอร์มให้คุณ ประหยัดเวลาในการกรอก ห้องที่มีข้อมูลเหมือนกัน<br>ข้อมูลห้องต้นแบบ : <mark>[เลือกห้องที่จะดัดตอก ● ● คิดลอก</mark> |

รูปแสดงการคัดลอกห้องตันแบบ

# 2.4 ตรวจสอบสถานะห้องพัก

้คุณสามารถตรวจสอบสถานะการจองห้องพักทั้งหมดผ่านเมนู ``ตรวจสอบสถานะห้องพัก″

|                                                       |          |           |          |          |          |         |         |         |                  |         |         |          |         |          |          |            |          |          |           |          | Sta      | rt : 20  | 12-06-     | 27       | 28        | End :2    | 2012-0   | 7-27     | 2        | 1 ค้า     | แหา      |
|-------------------------------------------------------|----------|-----------|----------|----------|----------|---------|---------|---------|------------------|---------|---------|----------|---------|----------|----------|------------|----------|----------|-----------|----------|----------|----------|------------|----------|-----------|-----------|----------|----------|----------|-----------|----------|
| Room                                                  | и.<br>27 | พฤ.<br>28 | ศ.<br>29 | ส.<br>30 | an.<br>1 | ۹.<br>2 | а.<br>З | พ.<br>4 | ₩ <b>q.</b><br>5 | ศ.<br>6 | đ.<br>7 | an.<br>8 | ۹.<br>9 | а.<br>10 | м.<br>11 | ખાણ.<br>12 | ศ.<br>13 | ă.<br>14 | ал.<br>15 | ۹.<br>16 | а.<br>17 | พ.<br>18 | ખાણ.<br>19 | ศ.<br>20 | ส์.<br>21 | ลา.<br>22 | ন.<br>23 | а.<br>24 | พ.<br>25 | พฤ.<br>26 | ศ.<br>27 |
| ประเภทห้อง : ห้องพักแบบชูพีเ                          |          |           |          |          |          |         |         |         |                  |         |         |          |         |          |          |            |          |          |           |          |          |          |            |          |           |           |          |          |          |           |          |
| ห้องพักแบบซูพีเรีย วิวทะเล                            | E        | E         | В        | В        | В        | E       | Е       | E       | E                | E       | E       | E        | E       | E        | Е        | E          | Е        | Е        | Е         | Е        | Е        | Е        | Е          | Е        | Е         | Е         | Е        | Е        | Е        | E         | Е        |
| ห้องพักแบบซูพีเรีย วิวสระว่ายน้ำ                      | E        | E         | E        | E        | E        | E       | E       | E       | E                | E       | E       | E        | E       | E        | E        | E          | Е        | E        | E         | E        | Е        | E        | E          | Е        | E         | E         | E        | Е        | E        | E         | Е        |
| ประเภทห้อง : ห้องพักแบบดีดัก                          |          |           |          |          |          |         |         |         |                  |         |         |          |         |          |          |            |          |          |           |          |          |          |            |          |           |           |          |          |          |           |          |
| ห้องพักแบบคีลักซ์ วิวสระว่ายน้ำ                       | Е        | Е         | Е        | Е        | E        | E       | Е       | Е       | Е                | E       | Е       | Е        | Е       | Е        | Е        | Е          | Е        | Е        | Е         | Е        | Е        | Е        | Е          | Е        | E         | Е         | Е        | Е        | Е        | Е         | Е        |
| ห้องพักแบบคีลักซ์ วิวสวน                              | Е        | Е         | Е        | Е        | E        | E       | Е       | E       | Е                | E       | Е       | E        | E       | Е        | Е        | E          | Е        | Е        | Е         | Е        | Е        | E        | Е          | Е        | Е         | Е         | Е        | Е        | Е        | E         | Е        |
| ประเภทห้อง : ห้องพักแบบสวีท                           |          |           |          |          |          |         |         |         |                  |         |         |          |         |          |          |            |          |          |           |          |          |          |            |          |           |           |          |          |          |           |          |
| ห้องพักแบบสวีท วิวทะเล                                | E        | E         | E        | В        | Е        | E       | E       | E       | E                | E       | E       | E        | E       | E        | E        | E          | Е        | E        | E         | Е        | Е        | E        | Е          | Е        | E         | E         | E        | Е        | Е        | E         | Е        |
| ห้องพักแบบสวีท วิวสวน                                 | Е        | E         | E        | Е        | Е        | E       | Е       | E       | Е                | E       | Е       | E        | E       | Е        | E        | E          | Е        | Е        | Е         | E        | Е        | E        | Е          | Е        | E         | Е         | E        | E        | E        | E         | Е        |
|                                                       |          |           |          |          |          |         |         |         |                  |         |         |          |         |          |          |            |          |          |           |          |          |          |            |          |           |           |          |          |          |           |          |
| E Empty คือ ห้องว่าง<br>B Booked คือ ห้องที่ถูกจองแล่ | 'n       |           |          |          |          |         |         |         |                  |         |         |          |         |          |          |            |          |          |           |          |          |          |            |          |           |           |          |          |          |           |          |

 ระบบจะแสดงสถานะห้องพักในช่วงหนึ่งเดือนให้อัดโนมัติ โดยแสดงข้อมูลเริ่มดั้งแต่วันที่ปัจจุบันไปถึงวันที่ เดียวกันของเดือนถัดไป หรือคุณอาจจะคันหา โดยเลือกช่วงเวลา ย้อนหลังหรือเดือนถัดไป เพื่อตรวจสอบสถานะ ห้องพักทั้งหมด

 เมื่อห้องพักถูกจองแล้ว จะมีสถานะ "B" (Booked) คุณสามารถคลิกดูรายละเอียดการจองและข้อมูลผู้เข้าพักของ ห้องพักนั้นๆได้อีกด้วยค่ะ

| Room                                  | พ.<br>27 | พฤ.<br>28    | ศ.<br>29  | ส.<br>30 | an.<br>1 | ગ.<br>2 | а.<br>З | พ.<br>4 | พฤ.<br>5 | ศ.<br>6 | a.<br>7 | an.<br>8 | ગ.<br>9 | а.<br>10 | พ.<br>11 | พฤ.<br>12 | ศ.<br>13 | ศ.<br>14 | an.<br>15 | ۹.<br>16 | а.<br>17 | พ.<br>18 | พฤ.<br>19 | ศ.<br>20 | ศ.<br>21 | an.<br>22 | ষ.<br>23 | а.<br>24 | พ.<br>25 | พฤ.<br>26 | ศ.<br>27 |
|---------------------------------------|----------|--------------|-----------|----------|----------|---------|---------|---------|----------|---------|---------|----------|---------|----------|----------|-----------|----------|----------|-----------|----------|----------|----------|-----------|----------|----------|-----------|----------|----------|----------|-----------|----------|
| ประเภทห่                              | ้อง: ข่  | ้องพักเ      | เบบสู     | พีเรีย   |          |         |         |         |          |         |         |          |         |          |          |           |          |          |           |          |          |          |           |          |          |           |          |          |          |           |          |
| ห้องพัก<br>แบบซูพี<br>เรีย<br>วิวทะเล | Jude     | die( 29 ນີ.ເ | J. 2555 - | 2 n.e. : | 2555)    | E       | E       | Е       | E        | E       | E       | Е        | E       | Е        | E        | E         | E        | E        | E         | Е        | Е        | Е        | E         | Е        | Е        | E         | Е        | Е        | Е        | E         | Е        |

# 2.5 ความคิดเห็น

เมื่อผู้เข้าพักแสดงความคิดเห็นห้องพัก คุณสามารถตรวจสอบความความคิดเห็น ได้จากเมนู "ความคิดเห็น″

|   |                    | ค้นหา : (ทั้งหมด                 | -               | ค้นหา             |
|---|--------------------|----------------------------------|-----------------|-------------------|
| # | ชื่อหมวดหมุ่       | ชื่อน้องพัก                      | ความคิด<br>เห็น | ดุความคิด<br>เห็น |
| 1 | ห้องพักแบบสวีท     | ห้องทักแบบสรีท ริวทะเล           | 1               | ۰                 |
| 2 | ห้องพักแบบสวีท     | ห้องพักแบบสรีท ริวสรน            | 0               | ۰                 |
| 3 | ห้องพักแบบดีดักซ์  | ห้องพักแบบดีลักซ์ รัวสวน         | 1               | ۰                 |
| 4 | ห้องพักแบบดีดักซ์  | ห้องพักแบบดีลักซ์ วิวสระว่ายน้ำ  | 0               | ۰                 |
| 5 | ห้องพักแบบซูพีเรีย | ห้องทักแบบชูพีเรีย วิวสระว่ายน้ำ | 0               | ۰                 |
| 6 | ห้องพักแบบซูพีเรีย | ห้องทักแบบชูพีเรีย วิวทะเล       | 3               | ۰                 |

 คุณสามารถตั้งค่า แสดงผล ความคิดเห็น ได้ โดย เปิดใช้งาน หรือ ลบ ความคิดเห็นนั้นได้ค่ะ เมื่อเลือกแล้ว อย่าลืมกดปุ่ม เปลี่ยนแปลง ด้วยนะคะ เพื่อบันทึกรายละเอียดใหม่ค่ะ

| Comment for : ห้องพักแบบสวีท วิวทะเล      |                                                      |
|-------------------------------------------|------------------------------------------------------|
|                                           |                                                      |
| Beautiful seaview. Really love this room. | Comment :#1                                          |
|                                           | Juddie 14 มกราคม 2555 - 13:17   🗹 เปิดการใช้งาน 🔲 ลบ |
|                                           |                                                      |
| 💾 เปลี่ยนแปลง                             |                                                      |

# 2.6 เพิ่ม/แก้ไข ห้องพักแนะนำ

L.

้คุณสามารถเพิ่ม ลบ หรือแก้ไขห้องพักแนะนำของเว็บไซต์คุณ ผ่านแบบฟอร์มข้างล่างนี้

| 🕕 เพิ่มห้องพักแนะ | หม่า : (เลือกห้องพัก 💌          |                        |                        |    |
|-------------------|---------------------------------|------------------------|------------------------|----|
| สำดับที่          | ชื่อน้องพัก                     | วันที่สร้าง            | วันที่แก้ไขล่าสุด      | ลบ |
| 1 💌               | ห้องทักแบบซูทีเดีย วิวทรเด      | 7 มกราคม 2555<br>14:50 | 7 มกราคม 2555<br>14:50 |    |
| 2 💌               | ห้องพักแบบสวีท วิวทะเล          | 7 มกราคม 2555<br>16:29 | 7 มกราคม 2555<br>16:29 |    |
| 3 💌               | ห้องพักแบบดีลักษ์ วิรสระว่ายน้ำ | 7 มกราคม 2555<br>16:29 | 7 มกราคม 2555<br>16:29 |    |
| 💾 เปลี่ยนแปลง     |                                 |                        |                        |    |

 เมื่อคุณตั้งค่าห้องพักแนะนำเรียบร้อยแล้ว ระบบจะนำห้องพักแนะนำมาแสดงในหน้า รายละเอียดห้องพัก และ จองห้องพัก ที่คุณได้ตั้งค่าไว้จากเมนู "การแสดงผลเมนู" โดยห้องพักแนะนำจะมีแถบ "Recommended" ค่ะ

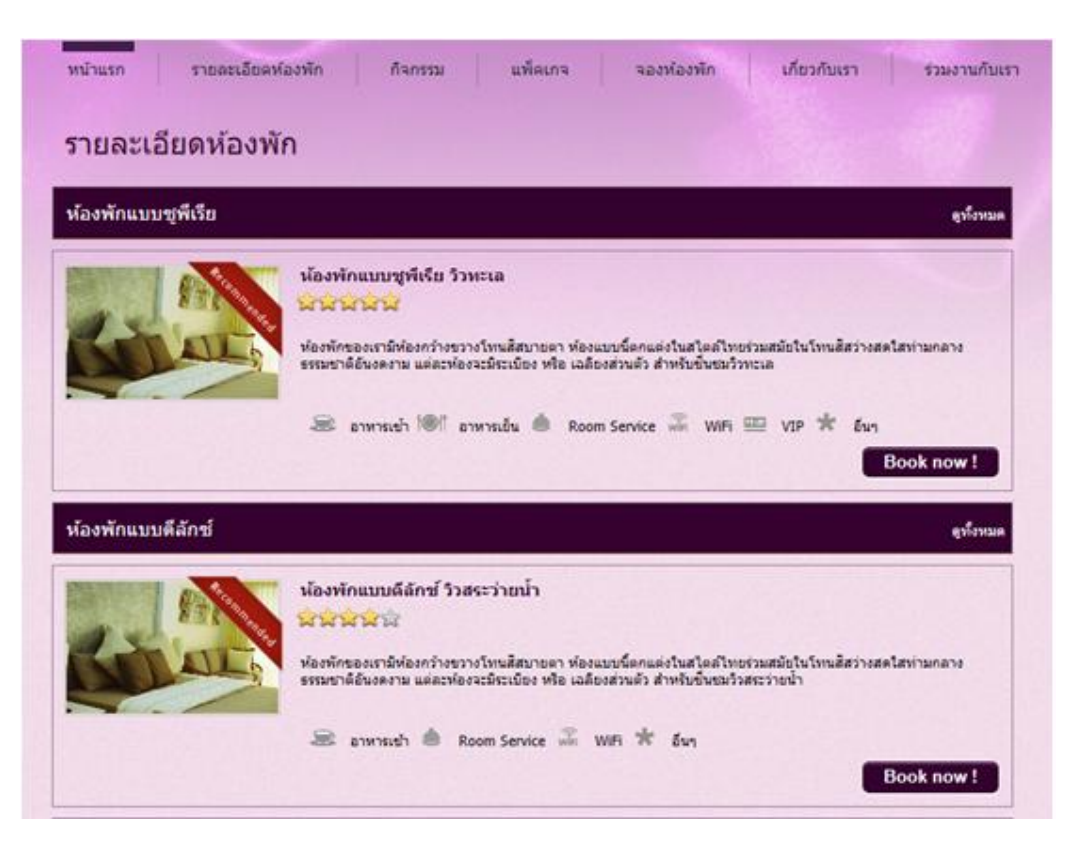

รูปแสดงห้องพักแนะนำจากเมนู รายละเอียดห้องพัก

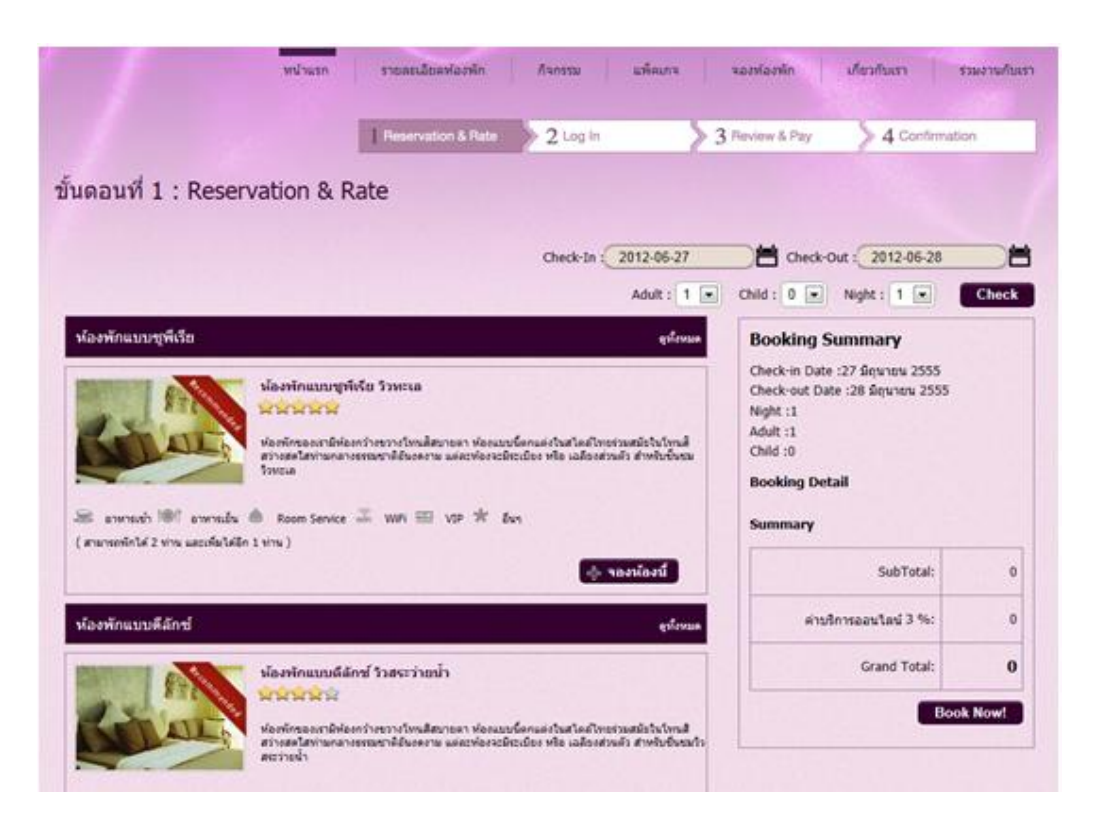

รูปแสดงห้องพักแนะนำจากเมนู จองห้องพัก

# 2.7 เพิ่มแกลเลอรี่

หากคุณต้องการนำเสนอภาพความสวยงามต่างๆของรีสอร์ท โรงแรม นอกเหนือจากภาพห้องพัก โดยอาจจะเป็น ภาพบรรยากาศรอบๆ ภาพสิ่งอำนวยความสะดวกต่างๆภายในรีสอร์ท โรงแรม สามารถ เพิ่ม/แก้ไข อัลบั้มรูปภาพ ได้จากเมนู ``แกลเลอรี่″

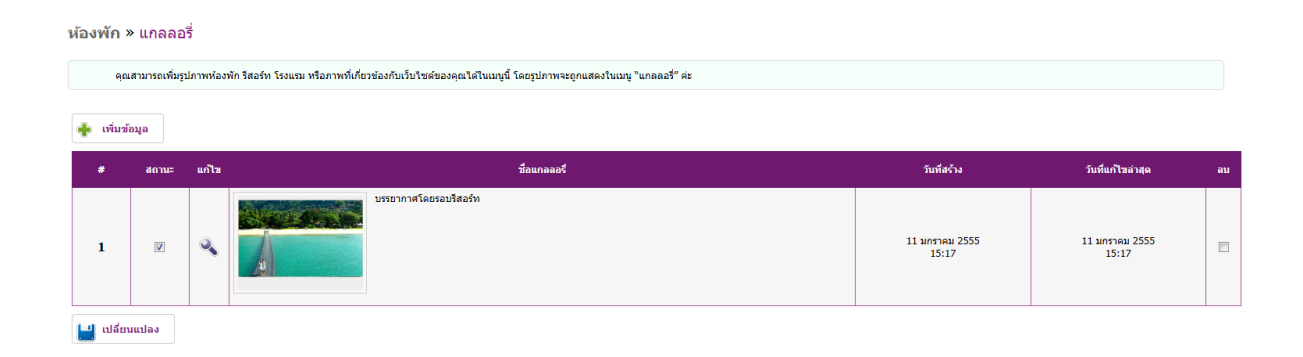

### 2.7.1 เพิ่มภาพแกลเลอรี่

คุณสามารถเพิ่มรูปภาพห้องพัก รีสอร์ท โรงแรม หรือภาพที่เกี่ยวข้องกับเว็บไซด์ของคุณได้ในเมนูนี้ โดยรูปภาพจะ ถูกแสดงในเมนู ``แกลลอรี่″ ค่ะ การเพิ่ม ``ภาพปก″ ไม่กำหนดขนาด ระบบจะย่อขนาดให้อัตตโมมัติ ส่วน ``ภาพ เพิ่มเติมในแกลเลอรี่″ รูปภาพควรมีขนาด 662px X 397px เพื่อความสวยงามในการแสดงผลหน้าเว็บไซต์ค่ะ

| คุณสามารถเพิ่มรูปภาพห้องพัก รีสอร์ท | โรงแรม หรือภาพที่เกี่ยวข้องกับเว็บไซต์ของคุณได้ในเมนูนี้ โดยรูปภาพจะถูกแสดงในเมนู "แกลลอร์" ค่ะ |  |
|-------------------------------------|-------------------------------------------------------------------------------------------------|--|
|                                     |                                                                                                 |  |
| ตั้งค่าแกลลอรี่                     |                                                                                                 |  |
| สถานะ                               | : 🔟 เปิดการใช้งาน                                                                               |  |
| ชื่อแกลลอรี่ ( ภาษาไทย )            | :                                                                                               |  |
| ชื่อแกลลอรี่ ( English )            | :                                                                                               |  |
| ปกแกลลอรี่                          | : Browse                                                                                        |  |
|                                     |                                                                                                 |  |
|                                     |                                                                                                 |  |
| จัดการรูปในแกลลอรี่                 |                                                                                                 |  |
| เพิ่มรูปในแกลลอรี่นี้               | : Browse TH : EN :                                                                              |  |
|                                     | Browse TH : EN :                                                                                |  |
|                                     | Browse TH : EN :                                                                                |  |
|                                     | Browse TH : EN :                                                                                |  |
|                                     | Browse TH : EN :                                                                                |  |
|                                     | รูปภาพควรมีขนาค 662px X 397px                                                                   |  |
|                                     |                                                                                                 |  |

 ใน "อัลบั้มรูปภาพ" ประกอบด้วยภาพปก และภาพเพิ่มเติม เมื่อคลิ๊กไปที่อัลบั้มรูปภาพที่หน้าเว็บไซต์ จะแสดง ภาพปก อันดับแรก และเมื่อคลิ๊กต่อไปยัง อัลบั้มของรูปภาพ จะแสดงภาพสไลด์ที่มีทั้งหมดในอัลบั้ม

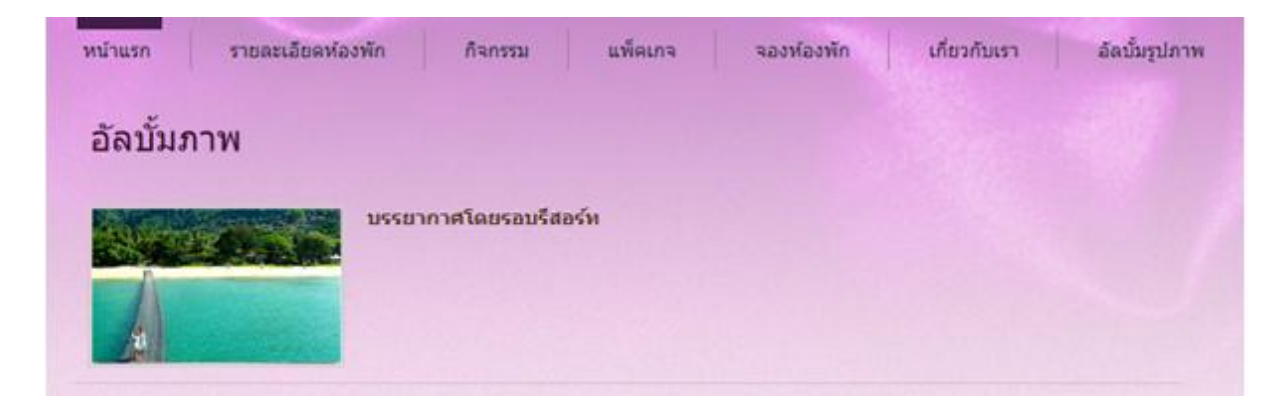

รูปแสดงอัลบั้มทั้งหมดในหน้าเว็บไซต์

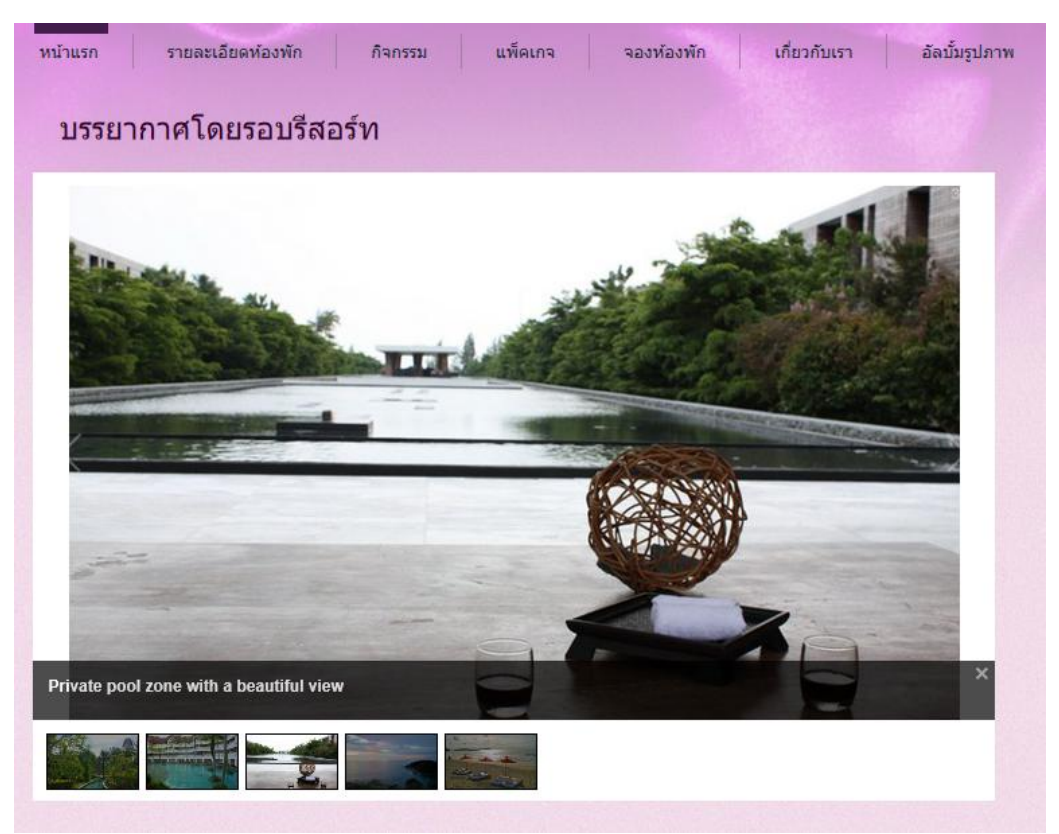

รูปแสดงอัลบั้ม "บรรยากาศโดยรอบรีสอร์ท″ ในหน้าเว็บไซต์

# 3. ขั้นตอนการตรวจสอบการจองห้องพัก

คุณสามารถตรวจสอบข้อมูลการจอง ข้อมูลของแขกที่เข้าพัก วันที่ การชำระเงิน รวมไปถึงคำร้องขอเพิ่มเดิมจาก แขก และหากมีการเปลี่ยนแปลงสถานะของรายการจอง คุณก็สามารถแก้ไขและจัดส่งอีเมล์ไปยังลูกค้าได้เช่นกัน ผ่านเมนูหลัก ``รายการจอง/ลูกค้า″ ค่ะ

# 3.1 ข้อมูลการจองห้องพัก

เมนูนี้เป็นเสมือนเมนูหลักของการตรวจสอบข้อมูลการจองห้องพักในโรงแรมหรือรีสอร์ทของคุณ ระบบจะแสดง ตารางที่ประกอบด้วย หมายเลข Booking, วันที่เข้าพักและวันที่ออก, ชื่อลูกค้า, จำนวนห้องและจำนวนคืน, วันที่ ทำการจอง, วิธีชำระเงิน และสถานะการจอง

| ี ลูกค้า » ข้อมูลกา      | เรจองห้องพัก                                                                                                    |                                                                                                    |                                                                                                    |                                                                                                    |                                                                                                    |                                                                                                    |                                                                                                    |                                                                                                    |
|--------------------------|----------------------------------------------------------------------------------------------------|----------------------------------------------------------------------------------------------------|----------------------------------------------------------------------------------------------------|----------------------------------------------------------------------------------------------------|----------------------------------------------------------------------------------------------------|----------------------------------------------------------------------------------------------------|----------------------------------------------------------------------------------------------------|----------------------------------------------------------------------------------------------------|
| เตรวจสอบรายการจองห้องพัก | เ วันที่เข้าพัก และสถานะการเ                                                                                                    | ช่าระเงินของลูกค้าได้จากเมนูนี้ค่ะ และหากมีการเปลี่ย                                                                                                    | ยนแปลงสะ                                                                                                    | າານະນອงรາ                                                                                                    | เขการจอง คุณก็สามารถเ                                                                                                    | แก้ไขและจัดส่งอึเมล์ไปยังลูกค้าได้เ                                                                                                    | ช่นกัน                                                                                                    |                                                                                                    |
|                          |                                                                                                    |                                                                                                    |                                                                                                    |                                                                                                    |                                                                                                    | Search by Booking No.                                                                                                    |                                                                                                    | ค้นหา                                                                                                    |
| วันที่เข้า               | วันที่ออก                                                                                                    | ชื่ออุกค้า                                                                                                    | จำนวน<br>ห้อง                                                                                                    | ิ ∜านวน<br>ศีน                                                                                                    | ยอดรวม                                                                                                    | วันที่จอง                                                                                                    | วิธีชาระเงิน                                                                                                    | สถานะ                                                                                                    |
| 16 มกราคม 2555           | 17 มกราคม 2555                                                                                                    | ลูกค้า<br>chanyut@thaiepay.com<br>0832102193<br>ห้องพักแบบชูพีเรีย วิวทะเล                                                                                                    | 1                                                                                                    | 1                                                                                                    | <b>B</b> 20,000.00                                                                                                    | 16 มกราคม 2555<br>14:42                                                                                                    | 0                                                                                                    | ٢                                                                                                    |
| 16 มกราคม 2555           | 17 มกราคม 2555                                                                                                    | ห้องพักแบบซูพีเรีย วิวสระว่ายน้ำ,ห้องพักแบบดี<br>ลักษ์ วิวสวน                                                                                                    | 2                                                                                                    | 1                                                                                                    | <b>B</b> 0.00                                                                                                    | 16 มกราคม 2555<br>14:27                                                                                                    |                                                                                                    | e                                                                                                    |
| 14 มกราคม 2555           | 15 มกราคม 2555                                                                                                    | เพิ่มโดย ADMIN<br>ห้องพักแบบเบย์ฟร้อนท์ สวีท                                                                                                    | 1                                                                                                    | 1                                                                                                    | <b>B</b> 5,500.00                                                                                                    | 14 มกราคม 2555<br>17:15                                                                                                    |                                                                                                    | •                                                                                                    |
| 25 กุมภาพันธ์ 2555       | 27 กุมภาพันธ์ 2555                                                                                                    | เพิ่มโดย ADMIN<br>ห้องพักแบบชูพีเรีย วิวสระว่ายน้ำ                                                                                                    | 1                                                                                                    | 2                                                                                                    | <b>B8,000.00</b>                                                                                                    | 14 มกราคม 2555<br>15:18                                                                                                    |                                                                                                    | 8                                                                                                    |
| 26 มกราคม 2555           | 28 มกราคม 2555                                                                                                    | Peter<br>phira@thalepay.com<br>0810770437                                                                                                    | 1                                                                                                    | 2                                                                                                    | <b>B</b> 6,180.00                                                                                                    | 14 มกราคม 2555<br>13:57                                                                                                    | o                                                                                                    | ٢                                                                                                    |
|                          | ่ ลูกค้า » ข้อมูลกา<br>สรวจสอบรายการจองห่องพัก<br>วิททีเร้า<br>16 มกราคม 2555<br>16 มกราคม 2555<br>14 มกราคม 2555<br>25 กุมภาพันธ์ 2555<br>26 มกราคม 2555 | ั ลูกค้า » ป้อมูลการจองห้องพัก<br>ศรรจสอมรายการจองห้องพัก วันที่เข่าพัก และสถานะการร<br><mark>วันที่เข้า วันที่ออก</mark><br>16 มกราคม 2555 17 มกราคม 2555<br>16 มกราคม 2555 15 มกราคม 2555<br>25 กุมภาพันธ์ 2555 27 กุมภาพันธ์ 2555<br>26 มกราคม 2555 28 มกราคม 2555 | ' ลูกคัา > ป้อมูลการจองห้องพัก<br>ดรวจสอมรายการจองห้องพัก วินที่เข้าพัก และสถานะการข่าระเงินของลูกคำใต้จากแมนูนี้ค่ะ และหากมีการเปลี่ย<br><mark>วินทีเช้า วินทีออก ชื่อจุกคำ</mark><br>16 มกราคม 2555 17 มกราคม 2555 ตุศลำ<br>16 มกราคม 2555 17 มกราคม 2555 ห้องพักแบบบุทีเรีย วิวสระร่ายน้ำ,ห้องพักแบบตุ<br>16 มกราคม 2555 17 มกราคม 2555 ห้องพักแบบบุทีเรีย วิวสระร่ายน้ำ,ห้องพักแบบตุ<br>14 มกราคม 2555 15 มกราคม 2555 เพิ่มโดย ADMIN<br>ห้องพักแบบบุทีเรีย วิวสระร่ายน้ำ,ห้องพักแบบตุ<br>26 มกราคม 2555 27 กุมภาพันธ์ 2555 เพิ่มโดย ADMIN<br>พ่องพักแบบบุทีเรีย วิวสระร่ายน้ำ<br>26 มกราคม 2555 28 มกราคม 2555 เพิ่มโดย ADMIN<br>ช่องพักแบบบุทีเรีย วิวสระร่ายน้ำ<br>Peter<br>Pharagebalepay.com<br>เป็นวิชาภาคม 2555 28 มกราคม 2555 | ' ลูภคัา > ข้อมูลการจองห้องพัก<br>ดรรจสอบรายการจองห้องพัก วันที่เข่าพัก และสถานะการช่าระเงินของลูกคำได้จากบบุนี้ดีะ และพากมีการเปลี่ยนแปลงสถ<br><mark>วิเท้เข้า วิเทรีออก รื่อลูกคัา รับเรื่ออก ริเจ<br/>16 มกราคม 2555 17 มกราคม 2555 คุณราคม 2555 ห้องพักแบบบุที่เรีย วิทะเล<br/>16 มกราคม 2555 17 มกราคม 2555 ห้องพักแบบบุที่เรีย วิทะเล<br/>16 มกราคม 2555 17 มกราคม 2555 ห้องพักแบบบุที่เรีย วิทะเล<br/>16 มกราคม 2555 17 มกราคม 2555 ห้องพักแบบบุที่เรีย วิทะเล<br/>14 มกราคม 2555 15 มกราคม 2555 เพิ่มโลย ADMIN<br/>พ้องพักแบบบุที่เรีย วิทะเราอบไว,พ้องพักแบบผี้<br/>25 กุมภาพันธ์ 2555 27 กุมภาพันธ์ 2555 เพิ่มโลย ADMIN<br/>พ้องพักแบบบุที่เรีย วิทะระวับบ้า<br/>10 มกราคม 2555 28 มกราคม 2555 เพิ่มโลย ADMIN<br/>พ้องพักแบบบุที่เรีย วิทะระวับบ้า 1<br/>26 มกราคม 2555 28 มกราคม 2555 คุณราควาย 1</mark> | ' ลูกคั่า ≫ ข้อมูลการจองห้องพัก<br>สรรจสอบรายการจองห้องพัก วันที่เข่าพัก และสถานะการข่าระเงินของลูกคัาได้จากแมนูนี้ค่ะ และหากมีการเปลี่ยนแปลงสถานะของรา<br><del>วันที่เข้า วันที่ออก ชื่อลูกคั่า <mark>ร้านวัน 1 และ<br/>16 มกราคม 2555 17 มกราคม 2555 คุณจัก<br/>16 มกราคม 2555 17 มกราคม 2555 หองพักแบบชุพิธีย วิวทะเด<br/>16 มกราคม 2555 17 มกราคม 2555 หองพักแบบชุพิธีย วิวทะเด<br/>16 มกราคม 2555 17 มกราคม 2555 หองพักแบบชุพิธีย วิวทะเด<br/>16 มกราคม 2555 15 มกราคม 2555 หองพักแบบชุพิธีย วิวทะเด<br/>14 มกราคม 2555 15 มกราคม 2555 หนึ่งโดย ADMN<br/>พ้องพักแบบชุพิธีย วิวทะเจานี้า, ห้องพักแบบชุพิธีย 1 1<br/>25 กุมภาพันธ์ 2555 27 กุมภาพันธ์ 2555 เห็นโดย ADMN<br/>พื่องพักแบบชุพิธีย วิสระว่ายน้ำ<br/>1 25 กุมภาพันธ์ 2555 28 มกราคม 2555 เห็นโดย ADMN<br/>1 26 มกราคม 2555 28 มกราคม 2555 คุณราคม 2555 เห็นอยู่กล่างความ 1 2</mark></del> | ' ลูกคั่า ≫ ข้อมูลการจองห้องพัก<br>สรรจสอยรายการจองห้องพัก วันที่เข่าพัก และสถานะการข่าระเงินของลูกค้าได้จากเมนูนี้ค่ะ และหากมีการเปลี่ยนแปลงสถานะของรายการจอง คุณก็สามารถ<br><mark>วันที่เข้า วันที่ออก ร้องคูกค้า</mark><br>16 มกราคม 2555 17 มกราคม 2555 <mark>คุณค้า<br/>16 มกราคม 2555 17 มกราคม 2555 หองพักแบบชุพิธีย วิวทระเล<br/>16 มกราคม 2555 17 มกราคม 2555 หองพักแบบชุพิธีย วิวทระเล<br/>16 มกราคม 2555 17 มกราคม 2555 หองพักแบบชุพิธีย วิวทระเล<br/>16 มกราคม 2555 15 มกราคม 2555 หองพักแบบชุพิธีย วิวทระเล<br/>14 มกราคม 2555 15 มกราคม 2555 หนึ่งเกิดย ADMIN<br/>พ้องพักแบบชุพิธีย วิวทระเล<br/>14 มกราคม 2555 27 กุมภาพันธ์ 2555 เห็นโดย ADMIN<br/>พ้องพักแบบชุพิธีย วิวทระรายน้ำ<br/>15 มกราคม 2555 28 มกราคม 2555 เห็นโดย ADMIN<br/>พ้องพักแบบชุพิธีย วิวทระรายน้ำ<br/>16 มกราคม 2555 28 มกราคม 2555 เพื่อเล</mark> | " ดูกคัา ≫ ข้อมูลการจองห้องพัก<br>สรรจสอยรายการจองห้องพัก วัยที่เข่าพัก และสถานยากรย่าระเงินของดูกค้าโค้จากเมยูนี้ค่ะ และหากมีการเปลี่ยนแปลงสถานะของรายการจอง คุณก็สามารถแก้ไขและจัดส่งอิเมลไปยังดูกค้าโค้ง<br>Search by Booking No.<br>16 มกราคม 2555 17 มกราคม 2555 ถาราคม 2555 ก่ารทรงานข้างข้องพักแบบดูที่เรีย ว่าสระร่ายน้ำ,ห้องพักแบบอุที่เรีย ว่าสระร่ายน้ำ,ห้องพักแบบดูที่เรีย ว่าสระร่ายน้ำ,ห้องพักแบบดูที่ 1 1 1 85,500.00 114 มกราคม 2555 14:27<br>14 มกราคม 2555 15 มกราคม 2555 เหล็โดย ADMIN ห้องพักแบบดีที่ 1 1 2 88,000.00 114 มกราคม 2555 17:15<br>25 กุมภาพันธ์ 2555 27 กุมกาพันธ์ 2555 เหล็โดย ADMIN โดงหรายน้ำ 1 2 86,180.00 114 มกราคม 2555 13:51 | " ลูกคัำ ≫ ข้อมูลการจองห้องพัก<br>สรรงสอบรายการจองห้องพัก วิมพิเข่าพัก และสถานะการข่ารเงินของดูกคำได้งากเมนูนี้ค่ะ และทากมีการเปลี่ยนแปลงสถานะของรายการจอง คุณก็สามารถแก้ไขและจัลส่งอื่มเต่ไปยังดูกคำได้เข่าน้ำน<br>Search by Booking No. |

#### รูปแสดงตารางหลักของการจองห้องพัก

 คุณสามารถคลิกที่ หมายเลข Booking หรือ รูปสถานะ เพื่อดูข้อมูลพิ่มเดิมของรายการจองนั้นๆ เช่น ข้อมูลแขก ผู้เข้าพัก ข้อมูลการจองห้องพักอย่างละเอียด รวมไปถึงยอดเงินที่ชำระมาอีกด้วย

- คุณสามารถค้นหารายการจองก่อนหน้านี้ โดยกรอก "หมายเลขการจอง″ ในช่องและคลิก "ค้นหา″
- ในช่อง ``วิธีการชำระเงิน" และ ``สถานะ" นั้น จะมีรูปสัญลักษณ์ต่างๆปรากฏขึ้น โดยมีคำอธิบายดังนี้

| สถานะ : 🍼 Complete คือ ชำระเงินเรียบร้อยแล้ว   | 🕑 Pending Transfer คือ รอการโอนเงิน  | 🖸 Cancel คือ ยกเลิกการจอง | 🐼 Manual Booking คือ จองโดยผู้แอดมิน |
|------------------------------------------------|--------------------------------------|---------------------------|--------------------------------------|
| วิธีช่าระเงิน : 😑 BT คือ Bank Transfer 으 CC คื | อ Credit Card 😐 CH คือ Cash or Check | c                         |                                      |

#### 3.1.1 การตรวจสอบข้อมูลการจองโดยละเอียด

หากคุณต้องการทราบข้อมูลของการจองห้องพักรายการนั้นๆมากขึ้น ก็เพียงแค่คลิกที่ "หมายเลขการจอง" หรือ "รูปสถานะ" โดยระบบจะแสดงรายการจองห้องพัก ข้อมูลของแขกผู้เข้าพัก วันที่เข้าพัก และสถานะการชำระเงิน ของลูกค้า และหากมีการเปลี่ยนแปลงสถานะของรายการจอง คุณก็สามารถแก้ไขและจัดส่งอีเมล์ไปยังลูกค้าได้ เช่นกัน

| รายละเอียดการจอง |                                                                                                    |
|------------------|----------------------------------------------------------------------------------------------------|
| Booking No.      | : #9087                                                                                                    |
| สถานะ            | : ( ธำระเงินเรียบร้อย                                                                                                    |
| ส่งอีเมล์        | : 🔲 ส่งเมลค้วยเมื่ออัปเดทข้อมูล                                                                                                    |
| ผู้รับ           | : 💿 เฉพาะลูกค้า 💿 เฉพาะร้านค้า 💿 ทั้งลูกค้าและร้านค้า                                                                                                    |
|                  |                                                                                                    |
| ห้วข้อ           | : Your Booking Order with                                                                                                    |
| เนื้อความ        | :   B X U 🚥    6 2 1 1 1 1 1 1 1 1 1 1 1 1 1 1 1 1 1 1                                                                                                    |
|                  | รักษณะ 🔹 แบบรักษร 🔹 ชนาด 👻 🗛 - 🎯 🗄 ดูรพัส HTML 🖃                                                                                                    |
|                  | ขอบคุณมากค่ะ คุณ ลูกค้า (Booking No#9087)                                                                                                    |
|                  | รายละเอียดการจองท้องทักของคุณมีดังนี้ หากคุณต้องการตรวจสอบการจองหรือหห้องทักอื่นๆ<br>กรุณาเข้าสู่ระบบที่ <u>http://ebooking.thaiepay.com/thaiepay.test</u> ต่ะ<br>≣ |
|                  | สถานะการของ:<br>ชาวะหวัดบรีตบร้อย                                                                                                    |
|                  | ม แรงจะเรยบรอบ<br>ข้อมูลผู้เข้าพัก:                                                                                                    |

#### รูปแสดงข้อมูลการจองห้องพักโดยละเอียด 1

| ส่อมูลถูกตัว    |                                                                              |           |
|-----------------|------------------------------------------------------------------------------|-----------|
| ชื่อ-สกุล       | : enh                                                                        |           |
| ຄົໝa            | : chanyut@thaiepay.com                                                       |           |
| ในรศักร์        | 1                                                                            |           |
| ส่อมูลการของ    |                                                                              |           |
| วิมพ์เข้า       | : 15 gunniked 2555                                                           |           |
| วันที่ออก       | : 17 epurnikud 2555                                                          |           |
| จำนวนคืน        | : 2                                                                          |           |
| พ้องที่ของ      | 1 Deluxe Room - Pool View                                                    |           |
| จำนวนห้อง       | :1                                                                           |           |
| ម្មវិអញ         | : 2 m                                                                        |           |
| เล็ก            | : 0 ms                                                                       |           |
| 000530          | : 85,520.80                                                                  |           |
| ริเปรียอง       | : 15 quantilud 2555 19:26                                                    |           |
| รายละเมียดอื่นๆ | 1                                                                            |           |
| รายคะเสียดการร  | กระดับ                                                                       |           |
|                 |                                                                              |           |
|                 |                                                                              | ran .     |
| 1               | ฟอง : Deluxe Room - Pool View : พักวันที่ 15 ก.พ. 2555 : ราคาช่วง Low Season | 82,680.00 |
| 2               | ฟอง : Deluxe Room - Pool View : พักวันที่ 16 ก.พ. 2555 : ราษาช่วง Low Season | 82,680.00 |
|                 | Total Charge:                                                                | 85,360.00 |
|                 | Fee 3 %:                                                                     | 8160.80   |
|                 | Grand Total:                                                                 | B5,520.80 |

#### รูปแสดงข้อมูลการจองห้องพักโดยละเอียด 2

 คุณสามารถเปลี่ยนแปลงสถานะของรายการจองนั้นๆได้อย่างง่ายดาย นอกจากนี้ระบบยังมีการส่งอีเมล์ไปยังแขก ผู้เข้าพักเมื่อรายการนั้นๆมีการเปลี่ยนแปลงสถานะอีกด้วย เช่น ในกรณีที่ลูกค้าไม่เข้าพักตามกำหนด คุณสามารถ เปลี่ยนสถานะการจองเป็น "ยกเลิก" ได้ทันที

• คุณสามารถแก้ไขเนื้อหาในอีเมล์ที่จะส่งให้ลูกค้าได้อย่างอิสระ

 ในกรณีที่ลูกค้าชำระเงินผ่านบัตรเครดิต หากรายการอนุมัติเรียบร้อย ระบบจะโชว์สถานะว่า "ชำระเงินเรียบร้อย" และในช่องวิธีการชำระเงินจะแสดง "รูปบัตรเครดิต" ค่ะ

#### 3.1.2 การเปลี่ยนสถานะของรายการจอง

การเปลี่ยนสถานะของรายการจองนั้นๆ สามารถทำได้อย่างง่ายดายค่ะ เพียงแค่คลิกเลือกที่หมายเลขการจองนั้นๆ แล้วเลือกหัวข้อ "สถานะ″ และเปลี่ยนสถานะจาก "รอการชำระเงิน″ เป็น "ชำระเงินเรียบร้อย″ หรือจาก ""ชำระเงิน เรียบร้อย″ เป็น "ยกเลิกการจอง″ ได้ค่ะ

| รายละเอียดการจอง |                                                                                                    |
|------------------|----------------------------------------------------------------------------------------------------|
| Booking No.      | : #9074                                                                                                    |
| สถานะ            | : (รอการข้างอเงิน                                                                                                    |
| ส่งอีเมล์        | เสือกสุภาพะการจอง<br>= อำรรเงินเรียบร้อย                                                                                                    |
| ຜູ້ເວັນ          | โอนจินเรียบร้อย<br>ริ ข่ายทำมัดข้านแล้ว © ทั้งลูกด้าและร้านด้า<br>รอการชำระเงิน<br>ยกลีกกรจด                                                                                                    |
| หัวข้อ           | Your Booking Order with                                                                                                    |
| เนื้อความ        | : B I U ๛๛ ( ๛ ๛ ) := E ( E = = = ( & ( ( |
|                  | ข้อมูลผู้เข้าพัก:                                                                                                    |

รูปแสดงวิธีการเปลี่ยนสถานะรายการจอง

 เมื่อมีการคลิกเปลี่ยนสถานะ คุณจะเห็นได้ว่าสถานะที่ปรากฏในอีเมล์ก็จะเปลี่ยนตามไปด้วยอัตโนมัติ ง่ายสำหรับ คุณที่จะแจ้งให้แขกผู้เข้าพักทราบทางอีเมล์ทันที

 คุณสามารถเลือกส่งอีเมล์ได้ทั้ง เฉพาะลูกค้า, เฉพาะร้านค้า หรือทั้งลูกค้าและร้านค้า โดยคุณจะต้องไม่ลืมเลือก ช่องส่งอีเมล์นะคะ เพื่อให้ระบบส่งอีเมลด้วยเมื่ออัพเดทข้อมูลสถานะค่ะ

| ส่งอีเมล์ | : 🗹 ส่งเมลด้วยเมื่ออัปเดทข้อมูล                                                                                                    |
|-----------|----------------------------------------------------------------------------------------------------|
| ຜູ້ຈັນ    | : 🔘 เฉพาะลูกค้า 🔘 เฉพาะร้านค้า 🔘 ทั้งลูกค้าและร้านค้า<br>por@thaiepay.com;chanyut@thaiepay.com                                                                  |
| หัวข้อ    | Cour Booking Order with                                                                                                    |
| เนื้อความ | : B I U ๛ I ๛ → I E E E = = & & & I I � ♥ II ♥<br>มักษณะ → แบบอักษร → ยนาด → A <sub>1</sub> ★ A ▼ I ⊕ I € ดุรทัส HTML ขอบคุณมากค่ะ คุณ Juddie (Booking No#9103) |
|           | รายละเอียดการจองห้องพักของคุณมีดังนี้ หากคุณต้องการตรวจสอบการจองหรือหห้องพักอื่นๆ<br>กรุณาเข้าสู่ระบบที่ <u>http://ebooking.thaiepay.com/thaiepay_test</u> ค่ะ  |

• อย่าลืมตรวจสอบข้อมูลภายในอีเมล์ให้เรียบร้อยก่อนการคลิก Save นะคะ

# 3.2 เพิ่มรายการจองแบบกำหนดเอง

เมนู "เพิ่มรายการจองแบบกำหนดเอง" นี้ เป็นฟังก์ชั่นพิเศษสำหรับคุณกับลูกค้าที่มีการตกลงจองห้องพักแบบไม่ ผ่านทางเว็บไซต์ โดยคุณสามารถล็อคห้องที่ลูกค้าต้องการในช่วงเวลานั้นไว้ และทำการส่งใบแจ้งชำระเงิน ออนไลน์ไปทางอีเมล์เพื่อให้ลูกค้าชำระได้ในลำดับต่อไป หรือในกรณีที่คุณไม่แน่ใจว่าห้องพักนั้นๆยังว่างอยู่ หรือไม่ ระบบของเราสามารถกำหนดค่าให้ลูกค้าส่ง Reservation Enquiry มาได้ แต่ยังไม่มีการชำระเงิน และ หลังจากที่คุณตรวจสอบห้องกับทาง Travel Agency หรือโรงแรมและรีสอร์ทแล้ว หากห้องพักนั้นๆว่าง คุณก็ สามารถส่งใบแจ้งชำระเงินออนไลน์ให้กับลูกค้าได้ทางอีเมล์ทันที

| BOOKING BY All Online<br>THALEPAY                                                           | Welci<br>e-Boo                          | ome to<br>oking by | / TH          | AIEP             | AY (                     | Cont             | rol Pa | anel ! | !     |        |        |      |        |        |           |   |
|---------------------------------------------------------------------------------------------|-----------------------------------------|--------------------|---------------|------------------|--------------------------|------------------|--------|--------|-------|--------|--------|------|--------|--------|-----------|---|
|                                                                                             | Prev                                    | iew                | Help          |                  | Log ٹ                    | Out              |        |        |       |        |        |      |        |        |           |   |
| หน้าแรก หน้าตาการแสดงผล                                                                     | ข้อมูลเว็บ                              | ปไซต์              |               | v                | ้องพัก                   |                  |        | รายกา  | เรลอง | າ / ລູ | กค้า   |      | เวี    | บบอร์เ | ล         |   |
| รายการจอง / ลูกค้า » เพิ่ม<br>รายการจองแบบกำหนดเองนี้ เป็นา<br>ให้ลูกคำข่าระได้ในลำดับต่อไป | รายการจ<br><sup>สุ</sup> งก์ชั่นพิเศษส์ | องแบ<br>าหรับคุณ   | บกำ<br>กับลูก | าหน<br>เค้าที่มี | ดเอ<br><sup>มีการต</sup> | <b>ง</b><br>กลง: | จองหั  | วงพักแ | ນນໃນ  | ม่ผ่าน | ทางเว็ | บไซต | ก์ โดย | มคุณสา | ามารถล็อค | v |
| วันที่เข้า*                                                                                 | ÷ [h                                    | 6 July 20          | 12            |                  |                          | 28               |        |        |       |        |        |      |        |        |           |   |
| วันพื่ออก*                                                                                  | :                                       | 9                  | Ju            | y 20             | 12                       | •                |        |        |       | Aug    | ust 2  | 012  |        | ٥      |           |   |
|                                                                                             |                                         | Su Mo              | Tu            | We               | Th                       | Fr               | Sa     | Su     | Мо    | Tu     | We     | Th   | Fr     | Sa     |           |   |
|                                                                                             |                                         | 1 2                | 3             | 4                | 5                        | 6                | 7      |        |       |        | 1      | 2    | 3      | 4      |           |   |
|                                                                                             |                                         | 8 9                | 10            | 11               | 12                       | 13               | 14     | 5      | 6     | 7      | 8      | 9    | 10     | 11     |           |   |
|                                                                                             |                                         | 22 23              | 24            | 25               | 26                       | 27               | 28     | 12     | 13    | 14     | 15     | 16   | 17     | 18     |           |   |
|                                                                                             |                                         | 29 30              | 31            |                  |                          |                  |        | 26     | 27    | 21     | 22     | 30   | 31     | 23     |           |   |
|                                                                                             |                                         |                    |               |                  |                          |                  |        |        |       |        |        |      |        |        |           |   |

 เลือกช่วงเวลาวันที่เข้าพัก เมื่อคลิก Check ระบบจะแสดงรายชื่อของห้องพักที่ว่างในช่วงเวลานั้น จากนั้นคุณก็ สามารถทำการจองแบบกำหนดเองให้ลูกค้าได้ โดยระบบจะล็อคห้องในช่วงเวลาดังกล่าว โดยคุณสามารถส่งใบ แจ้งชำระเงินออนไลน์ให้ลูกค้าได้ในลำดับต่อไปค่ะ

| รายการจองแบบกำห<br>ห้ลูกคำข้าระได้ในล่ำคับต่อไป                           | แคเองนี้ เป็นพึ่งก์ชันพิเศษสำหรับคุณกับลูกคำพื<br> | มีการตกลงจองห์องพักแบบใบผ | านทางเว็บไซค์ โดยคุณสามารถล้อคห้อ |
|---------------------------------------------------------------------------|----------------------------------------------------|---------------------------|-----------------------------------|
| วันที่เข้า*                                                               | 1 02 June 2012                                     | 8                         |                                   |
| วันที่ออก*                                                                | * 04 June 2012                                     | 28                        |                                   |
|                                                                           | Check                                              |                           |                                   |
|                                                                           |                                                    |                           |                                   |
| Booking                                                                   |                                                    |                           | ชื่อเงือง                         |
| Booking<br>ສະເການໂອວ : ນ້ອວນໂຕແນນນ                                        | กที่เรีย<br>ห้องพักแบบยุทีเรีย ริวทะเล             |                           | สี่องโอง                          |
| Booking<br>ssummfee : Haavinuuur<br>a a a a a a a a a a a a a a a a a a a | าที่เว็น<br>พ้องพักแบบซูพัเรีย วิวทะเล             |                           | ซื่อม้อง                          |

#### 3.2.1 ขั้นตอนการเลือกห้องพักและช่วงเวลาโดยละเอียด

ในกรณีที่คุณต้องการล็อคห้องนั้นๆไว้โดยวิธีการเพิ่มการจองแบบกำหนดเองแล้วนั้น คุณเพียงแค่ระบุวันที่เข้าพัก และวันที่ออก รวมไปถึงระบุจำนวนแขกผู้เข้าพักและยอดเงินตามจริงหรือตามที่ได้แจ้งให้ลูกค้าทราบ แล้วคลิก Book เพื่อทำการจองห้องพักในช่วงเวลาดังกล่าวทันที

| วินที่ก่      | h*                                     | 1 03 July 2012      |        |  |
|---------------|----------------------------------------|---------------------|--------|--|
| วันที่อง      | an"                                    | 1 07 July 2012      |        |  |
|               |                                        | Check               |        |  |
| List Hord and | ารกาอกำลั วิทที่ 2012-7-3 อังวิทที่ 20 | 12-7-7              |        |  |
| Booking       |                                        |                     | dantas |  |
| shearandoo :  |                                        |                     |        |  |
|               | A MI                                   | สถารรษฐริตัย วิทยาล |        |  |

ขั้นตอนการเลือกห้องพักและช่วงเวลา

|          | າໂວລາັກແມນສວັກ ວັງສາຍ |  |
|----------|-----------------------|--|
| សូរិអល់» | : 2 •                 |  |
| เด็ก*    | : 0                   |  |
| ยอดราม*  | 5 16000               |  |

ขั้นตอนการระบุจำนวนผู้เข้าพักและยอดชำระ

 เมื่อคลิก Book แล้วระบบจะนำคุณไปสู่หน้าหลักของเมนู "ข้อมูลการจองห้องพัก" และจะแสดงสัญลักษณ์รูป Manual Booking และจะยังไม่ปรากฏวิธีการชำระเงินจนกว่าคุณจะส่งใบแจ้งชำระเงินออนไลน์ให้กับลูกค้า
 คุณสามารถกำหนดระยะเวลาการล็อคและปลดล็อคห้องได้ง่ายๆได้ที่เมนู "ข้อมูลเว็บไซต์ / ระบบชำระเงิน / ตั้ง ค่าการโอนเงิน" เช่น ตั้งค่าไว้ที่ 3 วัน หลังจากที่คุณส่งใบแจ้งชำระเงินออนไลน์ให้กับลูกค้าแล้ว และไม่มีการชำระ เงินเข้ามาใน 3 วัน ระบบก็จะปลดล็อคห้องโดยอัตโนมัติ เพื่อให้ลูกค้าท่านอื่นสามารถทำการจองและเข้าพักได้

| <b>B</b> ookink     | BY Pay All Online<br>THAIEPAY                  | Welcome to<br>e-Booking by THAIE             | PAY Control Panel !!                     |                        |               |                       |                                     |               |       |
|---------------------|------------------------------------------------|----------------------------------------------|------------------------------------------|------------------------|---------------|-----------------------|-------------------------------------|---------------|-------|
| _                   |                                                | Preview Help                                 | 🕹 Log Out                                |                        |               |                       |                                     |               | _     |
| หน้าแรก             | หน้าตาการแสดงผล                                | ข้อมูลเว็บใชต์ เ                             | ห้องพัก รายการจอง / ลูกค่                | ำ เว็บบอร์ด            |               | เน็กพัฒนา             |                                     |               |       |
| เายการจอง<br>คุณสาม | ง / ลูกค้า » ข้อมูล<br>กรถครวจสอบรายการจองท้อง | การจองห้องพัก<br>พักวันที่เข้าพัก และสถานะกา | รข่าระเงินของลูกค้าได้จากเมนูนี้ค่ะ แส   | ะหากมีการเปลี่ยนแปลงสะ | กานะของรา     | ายการจอง คุณก็สามารถเ | แก้ไขและจัดต่งอื่นเด้ไปยังลูกค้าได้ | เช่นกัน       |       |
|                     |                                                |                                              |                                          |                        |               |                       | Search by Booking No.               |               | ค้นหา |
| #                   | วันทีเข้า                                      | วันที่ออก                                    | ชื่อลูกค้า                               | จำนวน<br>ห้อง          | ร่านวน<br>ค้น | ยอคราม                | วันที่จอง                           | วิธีช่าระเงิน | สถานะ |
| 9100                | 27 ธันวาคม 2555                                | 5 มกราคม 2556                                | เพิ่มโดย ADMIN<br>ห้องพักแบบสวีท วิวทะเล | 1                      | 9             | B32,000.00            | 11 มิตุนายน 2555<br>17:52           |               | Θ     |
| 9099                | 3 กรกฎาคม 2555                                 | 7 กรกฎาคม 2555                               | เพิ่มโดย ADMIN                           | 1                      | 4             | B16,000.00            | 8 ม <b>ั</b> ตุนายน 2555            |               | Θ     |

รูปแสดงขั้นตอนหลังจากทำการ BOOK ห้องพักตามช่วงเวลา

# 3.3 ใบแจ้งการชำระเงินออนไลน์

หลังจากที่คุณทำการ ``เพิ่มรายการจองแบบกำหนดเอง″ แล้ว ขั้นตอนสำคัญต่อมาคือการส่ง ``ใบแจ้งชำระเงิน ออนไลน์″ ออนไลน์ไปยังลูกค้าที่จะมาเข้าพักนั่นเอง ข้างล่างนี้คือตารางแสดงรายการจองที่คุณได้ทำการเพิ่มแบบ กำหนดเอง รวมรายการจองที่รอให้คุณส่งใบแจ้งชำระเงินและทั้งที่คุณส่งไปถึงลูกค้าแล้วด้วยค่ะ

| Bookink                                                      |                                                 | Welcome<br>e-Booking                                                        | to<br>by THAIEPAY Control             | Panel !!                                    |                |              |                            |                                 |                |         |
|--------------------------------------------------------------|-------------------------------------------------|-----------------------------------------------------------------------------|---------------------------------------|---------------------------------------------|----------------|--------------|----------------------------|---------------------------------|----------------|---------|
| _                                                            |                                                 | Preview                                                                     | Help 🕹 Log Out                        |                                             |                |              |                            |                                 |                |         |
|                                                              |                                                 | ดงผล ข้อมูลเว็บไซต์                                                         |                                       |                                             |                |              | เน็กพัฒนา                  |                                 |                |         |
| รายการจอง<br>หลังจากที่<br>กที่รูปของจดหมาย<br>🔹 เพิ่มข้อมูล | / ລູກຄ້າ ><br>ຈຸດເກົາກາະ "ເໜັ<br>"ສ່ຈໃນແຈ້ວນຳຈະ | > สิ่งใบแจ้งข่ารชเงิ<br>รายการจองแบบกำหนดเอง"<br>เงิน" ของรายการจองนี้แๆค่ะ | นออนไลน์<br>แล้ว ขั้นตอนสำคัญต่อมาคือ | าารส่ง "ใบแจ้งบ่าระเงินออนไดน" ไป           | ปยังลูกค่าที่จ | จะมาเข้าพัก  | นั่นเอง ข้างส่างนี้คือคารา | งแสดงรายการจองที่อุณได้ทำการเพื | ່ມແບບກຳາານດເວລ | ค่ะ คลิ |
|                                                              | ส่งใบแจ้ง<br>การช่าระ<br>เงิน                   | วันที่เข้า                                                                  | วันที่ออก                             | ชื่อลุกค้า                                  | จำนวน<br>ห้อง  | รำนวน<br>คืน | ยอดราม                     | วันที่จอง                       | วิธีชาระเงิน   | สถานะ   |
| 9100                                                         | 2                                               | 27 ธันวาคม 2555                                                             | 5 มกราคม 2556                         | เพิ่มโดย ADMIN<br>ห้องพักแบบสวีท วิวทะเล    | 1              | 9            | <b>B</b> 32,000.00         | 11 มิถุนายน 2555<br>17:52       |                | 0       |
| 9099                                                         | 4                                               | 3 กรกฎาคม 2555                                                              | 7 กรกฎาคม 2555                        | เพิ่มโดย ADMIN                              | 1              | 4            | B16,000.00                 | 8 มีถุนายน 2555<br>19:38        |                | 0       |
| 9098                                                         | 2                                               | 3 กรกฎาคม 2555                                                              | 7 กรกฎาคม 2555                        | เพิ่มโดย ADMIN                              | 1              | 4            | <b>B16.00</b>              | 8 มีถุนายน 2555<br>19:38        |                | Θ       |
| 9079                                                         | 4                                               | 16 มีนาคม 2555                                                              | 17 มีนาคม 2555                        | เพิ่มโดย ADMIN<br>ห้องพักแบบชพีเรีย วิวทะเล | 1              | 1            | B0.00                      | 16 มีนาคม 2555<br>11:35         |                | 0       |

รูปแสดงตารางหลักของเมนูการส่งใบแจ้งชำระเงิน

 เมนูนี้ จะมีขั้นตอนลัดของการจองห้องพักแบบกำหนดเองแสดงอยู่ด้วย เพียงแค่คลิกที่ปุ่ม "เพิ่มข้อมูล" จากนั้น ระบบก็จะนำคุณไปสู่ขั้นตอนการจองห้องพักแบบกำหนดเองเช่นกันค่ะ

#### 3.3.1 ขั้นตอนการส่งใบแจ้งชำระเงินออนไลน์อย่างละเอียด

ขั้นตอนการส่งใบแจ้งชำระเงินออนไลน์นั้นไม่ยุงยากค่ะ คุณเพียงแค่คลิกที่รูปซองจดหมาย "ส่งใบแจ้งชำระเงิน″ ของรายการจองนั้น โดยระบบจะแสดงรายการจองห้องพัก ข้อมูลของแขกผู้เข้าพัก วันที่เข้าพัก และสถานะการ ชำระเงินของลูกค้า และหากมีการเปลี่ยนแปลงสถานะของรายการจอง คุณก็สามารถแก้ไขและจัดส่งอีเมล์ไปยัง ลูกค้าได้เช่นกัน

| ทลังจากที่คุณทำการ "เพิ่ม<br>องจดหมาย "ส่งใบแจ้งช่ำระเ | เรายการของแบบกำหนดเอง" แล้ว ขั้นตอนสำคัญต่อมาคือการส่ง "ไบแจ้งข่ารขงันออนโดน" ไปยิ่งดูกคำที่จะมาเข้าพักมั่นเอง ข่างต่างนี้คือดารางแสดงราย<br>เงิน" ของรายการจองนั้นๆค่ะ                                                                                                    |
|--------------------------------------------------------|----------------------------------------------------------------------------------------------------|
| ้อถึง                                                  | :<br>* ในกรณีที่ต้องการส่งหลาย อีเมล์กรณาใต้ เครื่องหมาย ; (semi-colon) ตั้นระหว่าง E-Mail                                                                                                    |
| เขียน E-Mail                                           |                                                                                                    |
| รัวข้อ                                                 | : Invoice for Booking No.# 9100                                                                                                    |
|                                                        |                                                                                                    |
| ายละเอียด                                              | :    B I U ↔    ← ∧    ] : !:   : [ : ] : [ : ] : [ : [                                                                                      |
| ายละเอียด                                              | : B I U ↔    < >    E E E E E & A    < >    <    E E    E E E A    < >    < >    < >    < >    < >    < >    < >    < >    < >    < >    < >    < >    < >    < >    < >    < >    < >    < >    < >    < >    < >    < >    < >    < >    < >    < >    < >    < >    < >    < >    < >    < >    < >    < >    < >    < >    < >    < >    < >    < >    < >    < >    < >    < >    < >    < >    < >    < >    < >    < >    < >    < >    < >    < >    < >    < >    < >    < >    < >    < >    < >    < >    < >    < >    < >    < >    < >    < >    < >    < >    < >    < >    < >    < >    < >    < >    < >    < >    < >    < >    < >    < >    < >    < >    < >    < >    < >    < >    < >    < >    < >    < >    < >    < >    < >    < >    < >    < >    < >    < >    < >    < >    < >    < >    < >    < >    < >    < >    < >    < >    < >    < >    < >    < >    < >    < >    < >    < >    < >    < >    < >    < >    < >    < >    < >    < >    < >    < >    < >    < >    < >    < >    < >    < >    < >    < >    < >    < >    < >    < >    < >    < >    < >    < >    < >    < >    < >    < >    < >    < >    < >    < >    < >    < >    < >    < >    < >    < >    < >    < >    < >    < >    < >    < >    < >    < >    < >    < >    < >    < >    < >    < >    < >    < >    < >    < >    < >    < >    < >    < >    < >    < >    < >    < >    < >    < >    < >    < >    < >    < >    < >    < >    < >    < >    < >    < >    < >    < >    < >    < >    < >    < >    < >    < >    < >    < >    < >    < >    < >    < >    < >    < >    < >    < >    < >    < >    < >    < >    < >    < >    < >    < >    < >    < >    < >    < >    < >    < >    < >    < >    < >    < >    < >    < >    < >    < >    < >    < >    < >    < >    < >    < >    < >    < >    < >    < >    < >    < >    < >    < >    < >    < >    < >    < >    < >    < >    < >    < >    < >    < >    < >    < >    < >    < >    < >    < >    < >    < >    < >    < >    < >    < >    < >    < >    < >    < >    < >    < >    < >    < >    < >    < >    < > |
| รายละเอียด                                             | :   B I U →     ← ∧     =   =   =   =   =   ⊕   =   ⊕   =   ⊕   =   ⊕   =   ⊕   =   ⊕   =   ⊕   =   ⊕   =   ⊕   =   ⊕   =   ⊕   =   ⊕   =   ⊕   =   ⊕   =   ⊕   =   ⊕   =   ⊕   =   ⊕   =   ⊕   =   ⊕   =   ⊕   =   ⊕   =   ⊕   =   ⊕   =   ⊕   =   ⊕   =   ⊕   =   ⊕   =   ⊕   =   ⊕   =   ⊕   =   ⊕   =   ⊕   =   ⊕   =   ⊕   ⊕                                                                                                    |
| ามละเอ็มด                                              | : B I U +    + +    +    =    =    =       =       =                                                                                                    |

รูปแสดงขั้นตอนการส่งใบแจ้งขำระเงินออนไลน์

- คุณสามารถส่งอีเมล์ได้มากกว่า 1 แอดเดรสตามวิธีที่ระบุค่ะ
- ระบบสามารถให้คุณแก้ไขชื่อหัวข้ออีเมล์ รายละเอียดในอีเมล์ รวมไปถึงการเพิ่มรูปภาพอีกด้วยค่ะ
- คุณสามารถเปลี่ยนภาษาเป็นภาษาอังกฤษหรือไทยได้ตามต้องการ เพียงแค่คลิกที่รูปธงชาติที่ปรากฏอยู่ค่ะ

 เนื้อหาภายในของใบแจ้งชำระเงินนั้น จะมีลิ้งค์สำหรับชำระเงินปรากฏอยู่ค่ะ เมื่อลูกค้าได้รับ ก็เพียงแค่คลิกที่ลิ้งค์ ดังกล่าวและทำการชำระเงินได้ทันที

|                                                             | หนึ่มเดียวที่กรอบคลุมทุกบริการ<br>เพื่อให้การาอมห้อมพักม่ายสำหรับกุณ |
|-------------------------------------------------------------|----------------------------------------------------------------------|
|                                                             | Welcome : Log In or Sign Up                                          |
| ใบแจ้งข่าระเงิน                                             |                                                                      |
| รายละเอียดไบแจ้งการข่าระเงิน                                |                                                                      |
| รายละเอียดใบแจ้งการชำระเงิน                                 |                                                                      |
| Booking No. : #9100                                         |                                                                      |
| วันที่เข้าพัก : 27 December 2012 - 5 January 2013 ( 9 คืน ) |                                                                      |
| จำนวนห้อง : 1 ห้อง ( ห้องพักแบบสวีท วิวทะเล )               |                                                                      |
| จำนวนผู้เข้าพัก : ผู้ใหญ่ 0 คน เด็ก 0 คน                    |                                                                      |
| ราคา : 832,000.00 THB                                       |                                                                      |
| ช่องทางการช่าระเงิน                                         |                                                                      |
| Bank transfer to store bank account                         |                                                                      |
| Online payment by credit card                               |                                                                      |
| Payment                                                     |                                                                      |
|                                                             |                                                                      |

รูปแสดงหน้าใบแจ้งชำระเงินเมื่อเปิดในเบราเซอร์

# 3.4 ข้อมูลลูกค้า

คุณสามารถตรวจสอบข้อมูลลูกค้า ประวัติการเข้าพัก และสถานะการชำระเงิน รวมไปถึงส่งอีเมล์แจ้งไปยังลูกค้าราย นั้นๆ ผ่านเมนูนี้ ภายในตารางจะประกอบด้วย การส่งเมล์ ชื่อ-สกุลและอีเมลของผู้เข้าพัก หมายเลขโทรศัพท์ วัน วันที่สมัครลงทะเบียน วันที่มีการแก้ไขข้อมูลส่วนตัวล่าสุด รวมไปถึงการลบข้อมูลของผู้เข้าพักค่ะ

|                                                                                                    |                                                                                    | Preview Help              | Cog Out             |                                                                                                 |           |                            |                                                                                                    |                                                                                                    |                                                                                                    |  |
|----------------------------------------------------------------------------------------------------|------------------------------------------------------------------------------------|---------------------------|---------------------|-------------------------------------------------------------------------------------------------|-----------|----------------------------|----------------------------------------------------------------------------------------------------|----------------------------------------------------------------------------------------------------|----------------------------------------------------------------------------------------------------|--|
| หน้าแรก                                                                                                    | หน้าตาการแสดงผล                                                                    | ข้อมูลเว็บใชด์            | ห้องพัก             | รายการจอง / ลูกค้า                                                                              | เว็บบอร์ค | มุมนักพัฒนา                |                                                                                                    |                                                                                                    |                                                                                                    |  |
| เยการจอ                                                                                                    | เง / ลูกค้า » ข้อมู                                                                | ลลูกค้า                   |                     |                                                                                                 |           |                            |                                                                                                    |                                                                                                    |                                                                                                    |  |
| คุณสา                                                                                                    | มารถครวจสอบข้อมูลลูกค้า 1                                                          | Jระวัดิการเข่าพัก และสถาน | ะการข่าระเงิน รวมไป | ปถึงส่งอีเมล์แจ้งไปยังลูกคำรา                                                                   | ยนั้นๆค่ะ |                            |                                                                                                    |                                                                                                    |                                                                                                    |  |
| do                                                                                                    |                                                                                    | อึเมล                     |                     | 4                                                                                               |           |                            |                                                                                                    |                                                                                                    | ÷                                                                                                    |  |
|                                                                                                    |                                                                                    |                           |                     | 706                                                                                             | -สกุล     | เพรดพท                     | วันที่สมัคร                                                                                                    | วนทแก เขลาสุด                                                                                                    |                                                                                                    |  |
| 🙆 chanyu                                                                                                    | t@thaiepay.com                                                                     |                           |                     | เรื่อ ลูกคำ                                                                                     | តព្       | เทรสพท                     | วินทสมคร<br>26 สิงหาคม 2554<br>15:50                                                                                                    | 11 มกราคม 2555<br>14:23                                                                                                    | aona<br>Aona                                                                                                    |  |
| 🖄 chanyu                                                                                                    | t@thaiepay.com<br>ul.boy@gmail.com                                                 |                           |                     | ชื่อ<br>ลูกคำ<br>เรื่อ ชาญยุทธ                                                                  | -สกุล     | 1234                       | วบบสมคร<br>26 สิงหาคม 2554<br>15:50<br>13 กันยายน 2554<br>18:40                                                                         | 11 มกราคม 2555<br>14:23<br>13 กันยายน 2554<br>18:40                                                                         | soua<br>Q                                                                                                    |  |
| 💰 chanyu<br>💰 overso<br>💰 suppor                                                                                                    | t@thaiepay.com<br>ul.boy@gmail.com<br>t@thaiepay.com                               |                           |                     | ระอ<br>อิติ อูกคำ<br>เรื่อ ชาญยุทธ<br>เรื่อ ชัทพอดดด                                            | -สภุล     | 1168WH<br>1234<br>บัพพอดคด | 26 สิงหาคม 2554<br>15:50<br>13 กันยายน 2554<br>18:40<br>14 กันยายน 2554<br>14:51                                                        | วมมนการลาสุล<br>11 มกราคม 2555<br>14:23<br>13 กันยายน 2554<br>18:40<br>14 กันยายน 2554<br>14:51                             | 9919<br>Q<br>Q                                                                                                    |  |
| Image: Second second second | t@thalepay.com<br>ul.boy@gmail.com<br>t@thalepay.com<br>thalepay.com               |                           |                     | มะ<br>อุกคำ<br>อี มาญบุทธ<br>อี มาญบุทธ<br>อี มาพบอดดด<br>อี มาพบอดดด                           | ग)व       | 11234<br>ชัพพอดดด          | 26 สิงหาคม 2554<br>15:50<br>13 กันยายน 2554<br>18:40<br>14 กันยายน 2554<br>14:51<br>1 ธันวาคม 2554<br>16:23                             | วบมแก เชลาสุล<br>11 มกราคม 2555<br>14:23<br>13 กันยายน 2554<br>18:40<br>14 กันยายน 2554<br>14:51<br>14 มกราคม 2555<br>14:02 |                                                                                                    |  |
| Image: Chanyu       Image: Chanyu                                                                                                    | t@thalepay.com<br>ul.boy@gmail.com<br>t@thalepay.com<br>thalepay.com<br>alepay.com |                           |                     | ដែ <sub>ខ្មាត់</sub> រ<br>ជើ បាល្បុរាទ<br>ជើ បាល្បុរាទ<br>ជើ ចំពោះឆេនគ<br>ជំ Barry<br>ជំ Juddie | म∩्व      | 1234<br>ขัพพอตกด           | 26 สิงหาคม 2554<br>15:50<br>13 กันยายน 2554<br>18:40<br>14 กันยายน 2554<br>14:51<br>1 ธันวาคม 2554<br>16:23<br>11 มากราคม 2555<br>17:21 | 11 มาราคม 2555<br>14:23<br>13 กันยายน 2554<br>18:40<br>14 กันยายน 2554<br>14:51<br>14 มกราคม 2555<br>14:02                  | Q           Q           Q           Q           Q           Q           Q           Q           Q           Q           Q           Q           Q           Q           Q |  |

รูปแสดงตารางรายชื่อของลูกค้าที่เข้าพัก

- ในกรณีที่มีรายชื่อลูกค้าซ้ำซ้อนกัน คุณสามารถทำการลบรายชื่อลูกค้าออกได้ทันทีโดยการคลิกที่ช่อง "ลบ" และคลิก "เปลี่ยนแปลง" ค่ะ
- คุณสามารถส่งอีเมล์หาลูกค้ารายนั้นๆได้โดยตรงผ่านเมนูนี้ด้วยนะคะ เพียงแค่คลิกที่รูป "จดหมาย" ระบบก็จะ นำไปสู่หน้าการส่งอีเมล์แล้วค่ะ

#### 3.4.1 การตรวจสอบประวัติการเข้าพักของลูกค้า

เพียงคลิกที่เครื่องหมาย ``แว่นขยาย″ เพื่อทำการตรวจสอบข้อมูลของลูกค้ารายนั้นๆ ระบบก็จะแสดงผลทั้งชื่อ ที่อยู่ รวมไปถึงประวัติการเข้าพักด้วย หมายเลขการจอง รวมไปถึงประวัติการชำระเงินด้วยค่ะ โดยเมนูนี้สามารถช่วยให้ คุณกำหนดโปรโมชั่นพิเศษให้กับลูกค้าเก่าได้อีกด้วยค่ะ

| คุณสามารถตรวจสอบข้อมูลลู | กค้า ประวัติการเข้าพัก และสถานะการข่าระเงิน รวมไปถึงส่งอื่เมล้นจังไปยังลูกค่ารายนั้นๆค่ะ |
|--------------------------|------------------------------------------------------------------------------------------|
| ข้อมูลลูกด้า             |                                                                                          |
| ชื่อ-สกุล                | : Barry Bingham                                                                          |
| อีเมล                    | : bear@thaiepay.com                                                                      |
| บริษัท                   | : Harrison & Parker Law Firm                                                             |
| ที่อยู่                  | : 9/5 Synchronized, Soi Ratchada 18, Ratchada Road, Huaykwang                            |
| ที่อยู่ (เพิ่มเดิม)      |                                                                                          |
| ประเทศ                   | : Huaykwang                                                                              |
| รหัสไปรสณีย์             | : 10310                                                                                  |
| โทร.                     | : 0814567784                                                                             |
| โทรศัพท์                 | 1                                                                                        |
| แฟกซ์                    |                                                                                          |

รูปแสดงข้อมูลลูกค้าที่เข้าพัก 1

| #    | วันที่เข้า         | วันที่ออก          | ชื่อลูกค้า                                              | สำนวน<br>ห้อง | สานวน<br>คืน | ยอครวม            | วันที่จอง                | วิธีช่าระเงิน | สถานะ |
|------|--------------------|--------------------|---------------------------------------------------------|---------------|--------------|-------------------|--------------------------|---------------|-------|
| 9030 | 26 กุมภาพันธ์ 2555 | 28 ຄຸມກາທັນຣ໌ 2555 | Barry<br>bear@thaiepay.com<br>Deluxe Room - Pool View   | 1             | 2            | <b>B</b> 6,612.60 | 9 มกราคม 2555<br>17:34   | сс            | ٢     |
| 9020 | 18 ธันวาคม 2554    | 19 ธันวาคม 2554    | Barry<br>bear@thaiepay.com<br>Superior Room - Pool View | 1             | 1            | <b>B4,000.00</b>  | 16 ธันวาคม 2554<br>17:32 | вт            | Θ     |
| 9017 | 16 ธันวาคม 2554    | 17 ธันวาคม 2554    | Barry<br>bear@thaiepay.com<br>Superior Room - Pool View | 1             | 1            | <b>B4,000.00</b>  | 16 ธันวาคม 2554<br>17:01 | вт            | Θ     |

#### รูปแสดงข้อมูลลูกค้าที่เข้าพัก 2

 คุณสามารถตรวจสอบข้อมูลเชิงลึกของการจองนั้นๆได้เพิ่มเติมโดยการคลิกที่ "หมายเลขการจอง" หรือที่ สัญลักษณ์ "รูปสถานะ" ได้เลยค่ะ

 ในกรณีที่สถานะของรายการจองนั้นเป็น "รอชำระเงิน" คุณก็สามารถทำการปลี่ยนสถานะรายการผ่านเมนูได้ทันที โดยคลิกที่ "หมายเลขการจอง" หรือที่ "รูปสถานะ" ของรายการจองนั้น แล้วเข้าไปทำการเปลี่ยนสถานะเป็น "ชำระ เงินเรียบร้อย" หรือ "ยกเลิกรายการจอง" ก็ได้ค่ะ

• วิธีการเปลี่ยนสถานะของรายการจอง คุณสามารถดูได้จากเมนู ``3.1.2 การเปลี่ยนสถานะของรายการจอง″ ค่ะ

# 3.5 ส่งอีเมล์หาลูกค้า

คุณสามารถส่งอีเมลหาลูกค้าเพื่อแจ้งข่าวสารหรือโปรโมชั่นของเว็บไซต์คุณ โดยสามารถเลือกได้ว่าจะส่งทั้งหมด หรือระบบเป็นเฉพาะลูกค้าไป เพียงแค่กรอกข้อมูลในแบบฟอร์มค่ะ

| การจอง / ลูกค้า » ส่          | วอีเมล์หาลูกค้า                                                                                                    |
|-------------------------------|----------------------------------------------------------------------------------------------------|
| คุณสามารถส่งอีเมลหาลูกค้าเพื่ | อแจ้งข่าวสารหรือโปรโมขั้นของเว็บไซต์คุณ โดยสามารถเลือกได้ว่าจะส่งทั้งหมด หรือระบบเป็นแฉพาะลุกด้าไป เพียงแต่กรอกข้อมูลในแบบฟอร์มข้างล่างนี้ค่ะ                                             |
| _                             |                                                                                                    |
| เลือกผู้รับ                   |                                                                                                    |
| ภาษาในเนื้อหา                 | : ® ทั้งภาษาไทยและอังกฤษ<br>◯ เฉพาะภาษาไทย<br>◯ เฉพาะ English                                                                                                    |
| ส่งถึง                        | : ๏ ส่งถึงลูกคำทุกคน<br>© ส่งถึงลูกคำทุกคนท์เถือก 'ยอมรับ' อัเมลข่าวสาร<br>© ส่งถึง (โปรครรมุ):<br>* ในกรณีที่ต้องการส่งหลาย อีเมล่กรุณาใส่ เครื่องหนาย ; (semi-colon) คั้นระหว่าง E-Mail |
| เขียน E-Mail                  |                                                                                                    |
| หัวข้อ ( Thai )               | :                                                                                                    |
| หัวข้อ (English)              | :                                                                                                    |
| รายละเอียด ( Thai )           | : B Z U obc & A I E E E E E E E E A A I O I O O O O O O O O O O O O O O O                                                                                                    |

รูปแสดงหน้าหลักของการส่งอีเมล์หาลูกค้า

- ภาษาที่ใช้ ระบบจะให้คุณเลือกส่งอีเมล์แบบทั้งภาษาไทยและอังกฤษ เฉพาะภาษาไทย หรือเฉพาะ English ค่ะ
- ในส่วนของผู้รับนั้น ระบบจะส่งถึงลูกค้าทุกคน ส่งถึงลูกค้าทุกคนที่เลือก 'ยอมรับ' อีเมลข่าวสาร หรือระบุอีเมล์ค่ะ
- รายละเอียดในอีเมล์นั้น คุณสามารถปรับแก้ได้ตามต้องการ โดยอาจแทรกภาพโปรโมชั่นหรือข้อมูลที่เป็น ประโยชน์ให้ลูกค้าทราบได้อย่างง่ายดายค่ะ